English.Book Page i Thursday, June 28, 2001 2:03 PM

 $(\mathbf{e})$ 

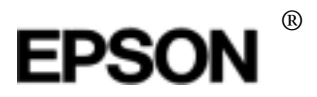

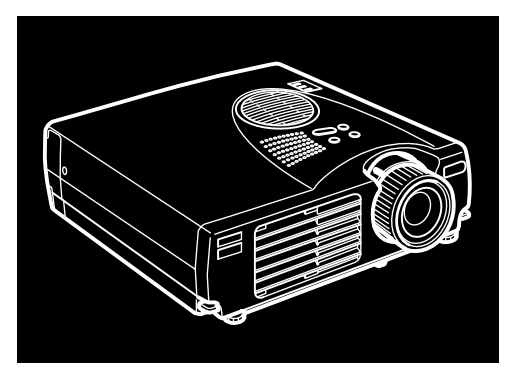

#### EMP-710/700/500"

D A T A / V I D E O P R O J E K T O R

Ejermanual

D A T A / V I D E O P R O J E K T O R I

Omistajan käsikirja

D A T A / V I D E O P R O S J E K T Ø R

Brukerveiledning

Användarhandbok

MAEUL0050

English.Book Page ii Thursday, June 28, 2001 2:03 PM

Alle rettigheder forbeholdes. Ingen del af denne publikation må reproduceres opbevares i elektroniske lagersystemer eller overføres i nogen form eller på nogen måde – det være sig elektronisk, mekanisk, ved fotokopiering, optagelse eller p anden vis – uden forudgående indhentet, skriftlig tilladelse fra SEIKO EPS CORPORATION. Der påtages ikke noget patentansvar med hensyn til brugen af den heri indeholdteinformation. Ligeledes påtages der heller ikke noget ansvar fo skader, der måtte opstå ved brugen af den heri indeholdteinformation.

Hverken SEIKO EPSON CORPORATION eller associerede virksomheder e ansvarlige over for køberen af dette produkt eller tredjepart for skader, tab eller omkostninger som køberen eller tredjepart pådrager sig som følge af uheld, forkert brug eller misbrug af dette produkt eller uautoriserede modifikationer, reparationer, eller ændringer af dette produkt eller (undtagen USA) manglende overholdelse af SEIKO EPSON CORPORATION's brugs- og vedligeholdelsesinstruktioner

SEIKO EPSON CORPORATION påtager sig intet ansvar for skader eller problemer, der skyldes brug af ekstra tilbehør eller forbrugsvarer, der ikke er betegnet som originale EPSON-produkter eller er godkendt af SEIKO EPS CORPORATION.

EPSON er et registreret varemærke, og PowerLite er et varemærke, der tilhører SEIKO EPSON CORPORATION.

**Generel bemærkning** De følgende varemærker og registrerede varemærker tilhører deres respektive ejere og tjener udelukkende til identifikationsformål i denne publikation.

- EPSON/Seiko Epson Corp.
- Macintosh, PowerBook/Apple Computer Corp
- IBM/International Business Machines, Inc.
- Windows/Microsoft Corp.

Andre produktnavne i denne publikation tjener også udelukkende til identifikationsformål og er evt. varemærker tilhørende deres respektive ejere. EPSON frasiger sig alle og enhver rettighed i forbindelse med disse mærker English.Book Page iii Thursday, June 28, 2001 2:03 PM

۲

۲

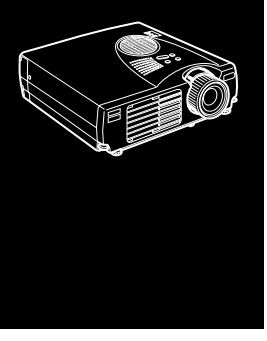

## Indhold

## Indhol

| Indledning                  | vii |
|-----------------------------|-----|
| Optimal brug af projektoren | ix  |
| Ekstraudstyr                | ix  |
| Om denne manual             | X   |
| Sikkerhedsinstruktioner     | xi  |
| Her kan De få hjælp         | xiv |
| Hjemmeside                  | xiv |
| Transport af projektoren    | XV  |
|                             |     |

#### 1 Installation

| Installation 1                          |
|-----------------------------------------|
| Udpakning af projektoren2               |
| Ekstra komponenter                      |
| Opstilling af projektoren4              |
| Tilslutning til computer                |
| Tilslutning til almindelig pc7          |
| Tilslutning til bærbar pc 10            |
| Tilslutning til en almindelig Macintosh |
| Tilslutning til PowerBook 17            |
| Tilslutning til videokilde              |
| Tilslutning til ekstern højttaler eller |
| PA-System                               |
| •                                       |

## 2 Brug af projektoren

27

iii

iii

English.Book Page iv Thursday, June 28, 2001 2:03 PM

 $(\mathbf{\Phi})$ 

| Tænde/slukke for udstyr                 |    |
|-----------------------------------------|----|
| Tænde/slukke for projektor              |    |
| Fokusering og placering af skærmbillede |    |
| Resize-knap                             |    |
| Styring af projektoren                  |    |
| Brug af fjernbetjeningen                |    |
| Brug af betjeningspanelet               |    |
| Projektorens statusindikatorer          |    |
| Betjeningsindikator                     |    |
| Lampeindikator                          | 40 |
| Temperaturindikator                     |    |

#### 3 Brug af projektorens menuer

| Adgang til hovedmenuen             |    |
|------------------------------------|----|
| Ændring af menuindstilling         |    |
| Menufunktioner                     | 45 |
| Videomenu (billedkilde = computer) |    |
| Videomenu (billedkilde = video)    |    |
| Audio-menu                         |    |
| Effect-menu                        | 49 |
| Setting-menu (indstilling)         |    |
| User's Logo-menu (brugerlogo)      | 50 |
| Reset All-menu (nulstil alle)      | 53 |
| Advanced-menu                      | 54 |
| About-menu (om)                    | 55 |

## 4 Vedligeholdelse

| Rengøring af linsen             | 58 |
|---------------------------------|----|
| Rengøring af projektorens kasse | 58 |
| Rensning af luftfilteret        | 59 |
| Udskiftning af lampen           | 60 |

## 5 Fejlfinding

| Problemer med projektoren          | . 64 |
|------------------------------------|------|
| Problemer med billedet eller lyden | . 66 |

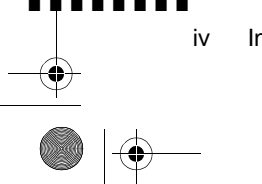

Indhold

#### 41

57

English.Book Page v Thursday, June 28, 2001 2:03 PM

| Tekniske specifikationer                                                 | 69       |
|--------------------------------------------------------------------------|----------|
| Understøttede skærmdisplays<br>Fordeling af stikben ved Computer In-stik | 71<br>73 |
| Ordliste                                                                 | 75       |
| Indeks                                                                   | 77       |
| Verdensomspændende garanti                                               | 79       |

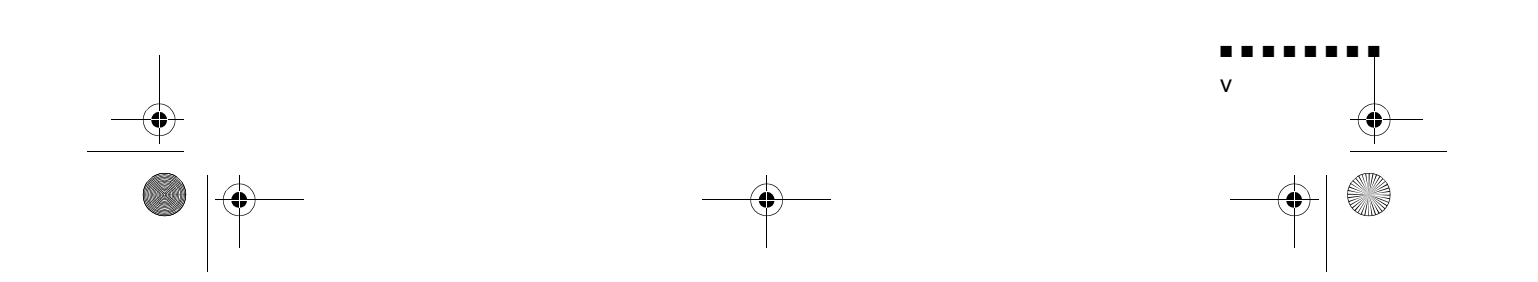

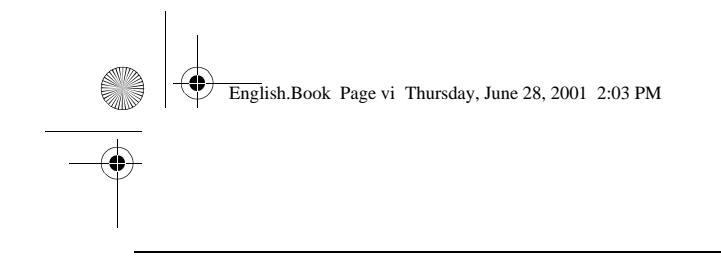

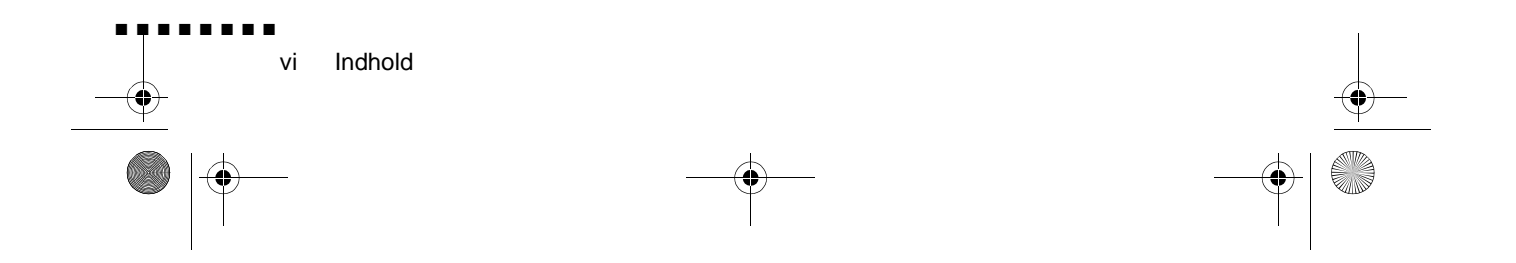

English.Book Page vii Thursday, June 28, 2001 2:03 PM

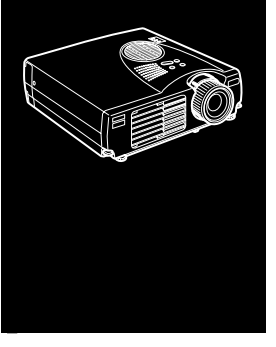

# Indledning

#### Med denne kompakte EPSON EMP-710/700/500 letvægtsprojektor kan De projicere farvebilleder og video på e stor skærm i forbindelse med præsentationer. Den kan forbindes til to billedkilder samtidigt: en pc eller Apple® Macintosh® computer, plus en videokilde såsom videoafspiller, videokamer eller digitalt kamera. Der kan også tilsluttes lyd til hve billedkilde

Billederne vises i farve (16.670.000 farver) med en XGAopløsning på 1024 x 768 pixels (EMP-710/700) eller SVGAopløsning på 800 x 600 pixels (EMP-500). Projektoren giver klare billeder, der er nemme at se i lokaler, hvor der samtidig er lys nok til at tage notater

Et helt nyt AVTSS<sup>TM</sup>-system (Automatic Video Tracking a Synchronization Sensing, patent anmeldt) sørger for automatisk indstilling af billeder fra en computer.

Projektoren styres via en håndbetjent fjernstyring, der indeholder menuer for skift af billedkilde og billedjustering. Fjernbetjeningen kan også fungere som en trådløs mus i forbindelse med anvendelse af musen på computerskærmen under præsentationer.

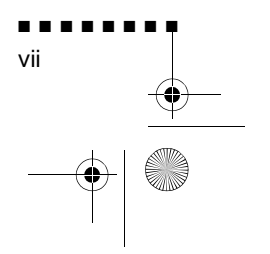

English.Book Page viii Thursday, June 28, 2001 2:03 PM

Projektoren indeholder den nyeste DAR-teknologi (Digita Active Resizing) inden for ændring af billedstørrelse, som understøtter VGA~UXGA (EMP-710/700) og VGA~SXGA (EMP-500) computeroutput. Uanset hvilken slag computeroutput der anvendes, er resultatet et videobillede i ful størrelse af enestående kvalitet.

Videokilden kan være NTSC, PAL eller SECAM i composit video- eller S-Video format. Se kapitel 6 for yderligere information om understøttede computere og videoformater.

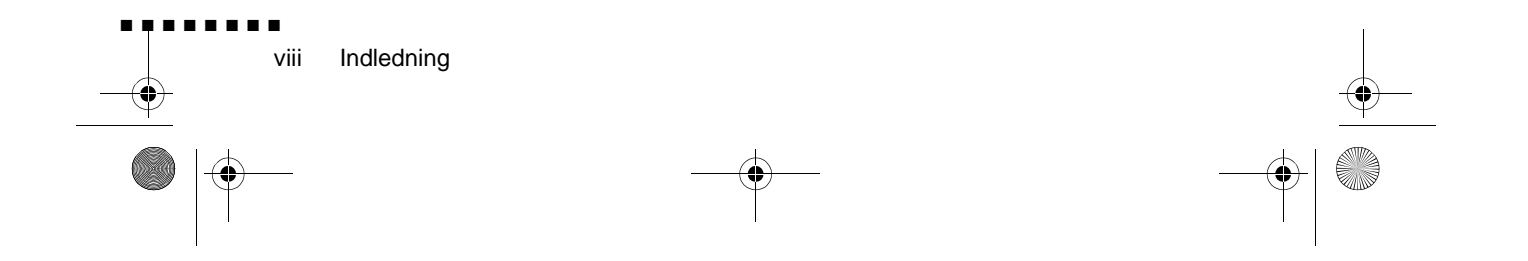

English.Book Page ix Thursday, June 28, 2001 2:03 PM

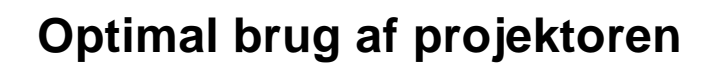

Projektoren leveres med en række egenskaber, der kan bruges ti at styre indstillingerne for billede, video og lyd. Læs dette afsni for at få en hurtig oversigt over de vigtigste egenskaber, der skal bruges for at få det bedste ud af projektoren.

#### Ekstraudstyr

EPSON leverer følgende ekstraudstyr, som kan anvendes til at opnå bedre udnyttelse af projektoren:

| • Ekstra lampe (EMP-710)       | ELPLP10S  |
|--------------------------------|-----------|
| • Ekstra pære (EMP-700/500)    | ELPLP10B  |
| • Kamera til billedpræsentatio | ELPDC01EX |
| • Adaptersæt til Mac           | ELPAP01   |
| • Bærbar skærm                 | ELPSC06   |
| • VGA-computerkabel (1,8m)     | ELPKC02   |
| • VGA-computerkabel (3,0m)     | ELPKC09   |

Dette tilbehør kan købes hos Deres forhandler

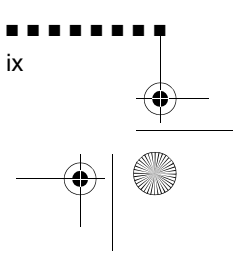

Optimal brug af projektoren

English.Book Page x Thursday, June 28, 2001 2:03 PM

## Om denne manual

Kapitel 1, "Installation", indeholder trinvise instruktioner om opstilling af projektoren og tilslutning til computer, videokilde, eller anden ekstern højttaler eller PA-system. Læs de installationsprocedurer, der gælder for Deres konfiguration.

Kapitel 2, "Brug af projektoren", beskriver hvordan man tænder/ slukker for projektoren og styrer enkle projektorindstillinger vha. fjernbetjeningen eller betjeningspanelet

Kapitel 3, "Brug af menuerne", beskriver hvordan man bruge menuerne til at justere farve- og billedindstillingerne eller ændr det projicerede billede og lydindstillingerne.

Kapitel 4, "Vedligeholdelse", beskriver hvordan man rengøre projektoren og udfører mindre vedligeholdelsesopgaver.

Kapitel 5, "Fejlfinding", beskriver hvad projektorens indikatorlys betyder og giver nyttig information om, hvordan man undgår fejl optimerer billedkvaliteten og løser problemer.

Kapitel 6, "Tekniske specifikationer," beskriver projektorens tekniske specifikationer.

Sidst i manualen er der en ordliste og et indeks.

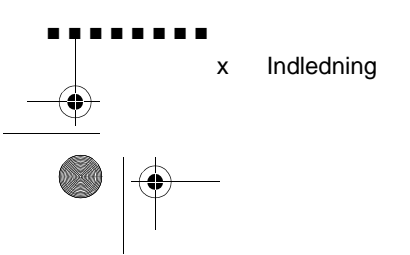

English.Book Page xi Thursday, June 28, 2001 2:03 PM

## Sikkerhedsinstruktioner

Følg disse sikkerhedsinstruktioner ved opstilling og brug af projektoren:

- 1. Anbring ikke projektoren på en ustabil rullevogn, plads eller bord.
- 2. Anvend ikke projektoren i nærheden af vand eller varmekilder.
- 3. Brug kun tilbehør i overensstemmelse med anbefalingerne.
- 4. Brug den type strømforsyning, der er angivet på projektoren. Hvis De ikke er sikker på hvilken type strøm, der anvendes, skal De kontakte Deres forhandler eller det lokale elselskab.
- 5. Placer projektoren i nærheden af en stikkontakt, hvor stikket nemt kan tages ud.
- 6. Sæt projektorens trebenede jordstik i en korrekt jordforbundet kontakt. Hvis De har en almindelig togrenet stikkontakt, ska De få en elektriker til at udskifte den. Rør ikke ved stikket med våde hænder.
- 7. Tag følgende forholdsregler når De omgås stikket. Undladelse af at følge disse forholdsregler kan resultere i gnister eller brand.
  - Sæt ikke stikket i en stikkontakt, hvor der er støvet.
  - Sæt stikket ordentligt i stikkontakten.
- 8. Overbelast ikke vægkontakter, forlængerledninger eller integralkontakter. Dette kan forårsage brand eller elektrisk stød.
- 9. Placer ikke projektoren, hvor der kan trædes på ledningen. Dette kan resultere i slitage eller beskadigelse af stikket
- 10. Tag stikket ud af vægkontakten før rengøring. Brug en fugti klud til rengøring. Brug ikke væske eller rengøringsmidler på spraydåse.

Sikkerhedsinstruktioner

xi

English.Book Page xii Thursday, June 28, 2001 2:03 PM

- 11. Bloker ikke åbninger på projektorens kasse. De sørger for ventilation og forhindrer overopvarmning af projektoren. Placer ikke projektoren på en sofa, et tæppe eller andre blød overflader eller i en lukket kasse, medmindre der er ordentlig ventilation.
- 12. Skub aldrig nogen form for genstand gennem kassens åbninger. Spild aldrig nogen form for væske på projektoren.
- 13. Forsøg aldrig selv at servicere dette produkt, undtagen ved a følge beskrivelserne i denne brugermanual. Overlad al servicering til kvalificeret servicepersonale. Åbning eller aftagning af dæksler kan udsætte Dem for farlig spænding og anden fare.
- 14. Tag projektorens stik ud ved tordenvejr eller når den ikke anvendes i længere perioder.
- 15. Placer ikke projektoren og fjernbetjeningen oven på varmeafgivende udstyr eller på et varmt sted, såsom en bil.
- 16. Tag projektorens stik ud af stikkontakten og overlad servicering til kvalificeret servicepersonale ved følgende forhold:
  - Når ledningen eller stikket er beskadiget eller slidt
  - Hvis der er blevet spildt væske på projektoren, eller hvi den har været udsat for regn eller vand
  - Hvis den ikke fungerer normalt, når De følger brugsanvisningerne, eller hvis den udviser en udpræget præstationsændring, som indikerer behov for service
  - Hvis den er blevet tabt på gulvet, eller hvis dens kasse e blevet beskadiget
- 17. Når projektoren anvendes i andre lande end der hvor den er købt, skal De bruge det strømkabel, som er beregnet til det land.

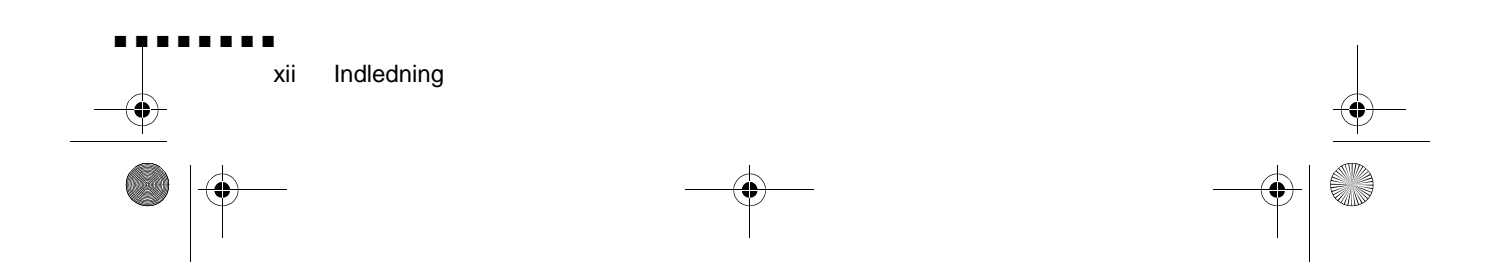

English.Book Page xiii Thursday, June 28, 2001 2:03 PM

## Her kan De få hjælp

Hvis De har problemer med opstilling eller brug af projektoren, skal De først se kapitel 5, "Fejlfinding". Hvis De ikke kan løse problemet, skal De kontakte den rette repræsentant, der er nævnt i afsnittet "Verdensomspændende garanti" sidst i denne manual

Før De ringer, bedes De have følgende information klar:

- Produktnavn
- Produktets serienummer
- Computerkonfiguration
- Beskrivelse af problemet

#### Hjemmeside

Hvis De er koblet på internettet og har en browser, kan De gå til EPSON's hjemmeside på adressen http:// www. epson. dk. På EPSON's hjemmeside finder De emner som Nyheder, Produkt information og Oversigt. I Oversigten finder De bl.a. de sidst nye drivere og tekniske tips. Hvis der er behov for at komme i kontakt med EPSON rundt om i verden, indeholder Kontakt EPSON kontaktinformation om lokale EPSON-selskaber

xiii

Her kan De få hjælp

English.Book Page xiv Thursday, June 28, 2001 2:03 PM

#### Transport af projektoren

Projektoren indeholder mange glas- og præcisionsdele. Hvis der er behov for at transportere den, skal De følge disse retningslinier for nedpakning for at forhindre beskadigelse af projektoren:

• Ved forsendelse af projektoren i forbindelse med reparation skal De bruge det originale indpakningsmateriale.

Hvis De ikke har den originale indpakning, skal De bruge tilsvarende materialer og anbringe rigeligt med stødabsorberende materiale omkring projektoren.

- Ved transport af projektoren i forbindelse med erhvervsformål, skal projektoren først placeres i en hård bærekasse, og derefte skal den indpakkes i en fast boks med stødabsorberende materialer omkring kassen.
- **Bemærk:** EPSON er ikke ansvarlig for beskadigelse, der mått opstå i forbindelse med transport.

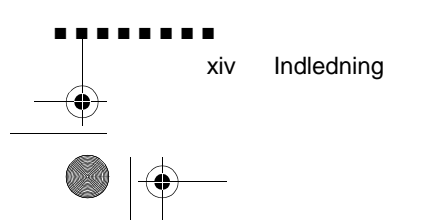

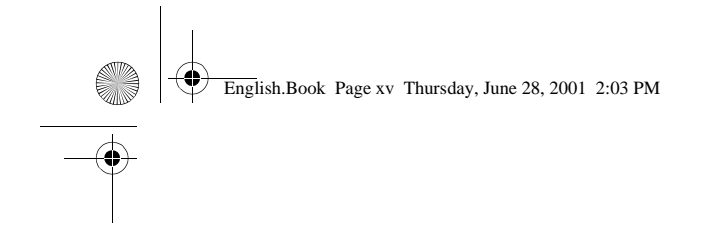

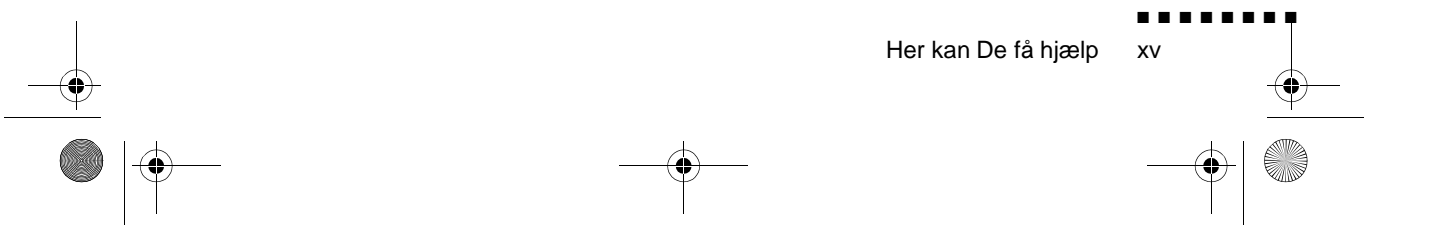

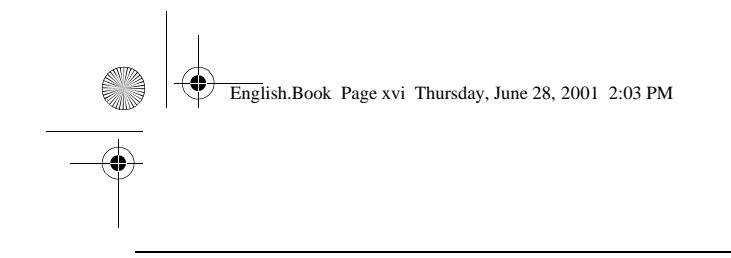

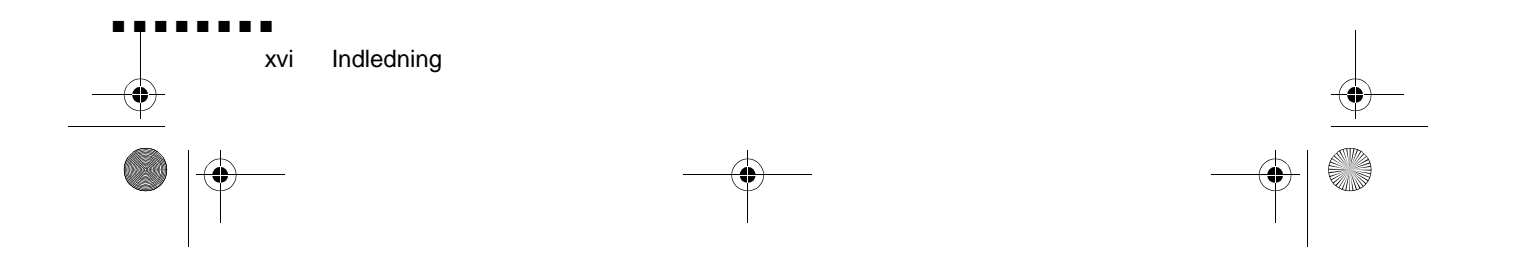

English.Book Page 1 Thursday, June 28, 2001 2:03 PM

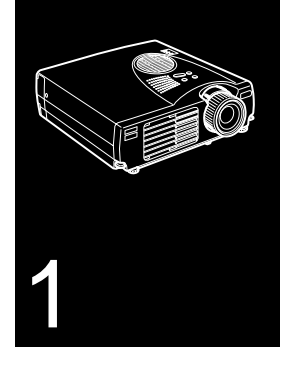

#### -----

## Installation

Dette kapitel beskriver hvordan projektoren pakkes ud og stille op samt forbindes med andet udstyr. Projektoren skal sluttes til en computer eller en videokilde som f.eks. videoafspiller, videokamera, digitalt kamera eller laser disc-afspiller for at kunne projicere billeder

Måske vil De også ønske at indstille projektoren til en eller fler af følgende funktioner:

- Tilslutning af musekablet for at bruge fjernbetjeningen som trådløs mus.
- Lyd for en eller begge billedkilder. Lydkilden kan være computer, videokilde eller anden enhed som f.eks. et stereoanlæg.
- Tilslutning til ekstern højttaler eller PA-system for at forstærke lyden.

English.Book Page 2 Thursday, June 28, 2001 2:03 PM

## Udpakning af projektoren

Når projektoren pakkes ud, skal De kontrollere, at De har følgende komponenter:

- Projektor
- Fjernbetjening
- 2 AA-batterier
- Ledning
- Computerkabel
- Lyd/Videokabel (A/V-kabel)
- PS/2-musekabel
- USB-musekabel
- Mac-musekabel (ADB-musekabel)
- Ejermanual
- Blød kasse

Afhængigt af udstyrets konfiguration vil det muligvis ikke være nødvendigt at bruge alle disse komponenter

Gem alt indpakningsmateriale i tilfælde af at der på et sener tidspunkt bliver behov for at sende projektoren. Den bør transporteres i den originale indpakning eller tilsvarende indpakning.

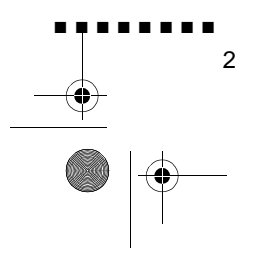

English.Book Page 3 Thursday, June 28, 2001 2:03 PM

#### Ekstra komponenter

Afhængigt af hvordan projektoren anvendes, vil De muligvis få brug for disse ekstra komponenter:

- For at kunne modtage S-Video signal skal De bruge et S-Video kabel. (Der leveres normalt et sammen med videoenheden.) Der skal bruges et separat kabel til hver videokilde.
- For at slutte projektoren til en Macintosh PowerBook skal De bruge et kabel til videoudgang

(Der medfølger et fra Apple, eller der kan købes et hos dem ti alle nye PowerBooks med videoudgang.) Kontakt Deres Macintosh-forhandler hvis Deres PowerBook ikke inkluderer et.

- For at koble musekablet til Deres computer skal De muligvis bruge en speciel stikforbindelse, kabel eller andre komponenter. Dette tilbehør kan købes hos Deres computerforhandler. Hvis Deres computer ikke har musestik, kan De ikke bruge musekablet.
- **Bemærk:** Der kan kobles en Kensington MicroSaver® tyverisikringsenhed til hullet på projektorens højre side. Kontakt Deres computerforhandler.

Udpakning af projektoren 3

English.Book Page 4 Thursday, June 28, 2001 2:03 PM

## **Opstilling af projektoren**

- 1. Placer projektoren på en solid og jævn overflade inden for e afstand af 1,5 meter fra computeren eller videokilden
- **Forholdsregel:** Hold ikke projektoren vha. linsen, da dette k beskadige linsen.
  - 2. Placer projektoren i korrekt afstand fra skærmen.

Afstanden mellem projektoren og skærmen bestemmer den reelle billedstørrelse. Brug de generelle retningslinier nedenfor til at finde den korrekte afstand.

| Skærmens størrels | Horisontal afstand fra projektor til skærm |   |       |
|-------------------|--------------------------------------------|---|-------|
| 610x460cm         | 11,5m                                      | ~ | 13,8m |
| 410x300cm         | 7,7m                                       | ~ | 9,2m  |
| 305x228cm         | 5,7m                                       | ~ | 6,9m  |
| 200x150cm         | 3,8m                                       | ~ | 4,5m  |
| 160x120cm         | 3,0m                                       | ~ | 3,6m  |
| 120x90cm          | 2,3m                                       | ~ | 2,7m  |
| 81x61cm           | 1,5m                                       | ~ | 1,7m  |
| 61x46cm           | 1,1m                                       | ~ | 1,3m  |
| 53x40cm           | _                                          | ~ | 1,1m  |

- 3. Drej projektoren så linsen er i en korrekt vinkel i forhold til skærmen. Hvis projektoren ikke er i en korrekt vinkel, vil skærmbilledet blive ukorrekt.
- Forbind den ene ende af strømkablet til projektorens strømkonnektor. Forbind den anden ende til en jordforbundet stikkontakt Projektoren bør stå på standby, hvilket vises med en orange

strømindikator.

**Advarsel:** Se aldrig ind i linsen, når projektoren er tændt. Man kan risikere at projektoren pludseligt starter, selv om den ikke er i brug. Lyset fra lampen kan beskadige øjnene. Det er specielt vigtigt, at børn ikke ser ind i linsen.

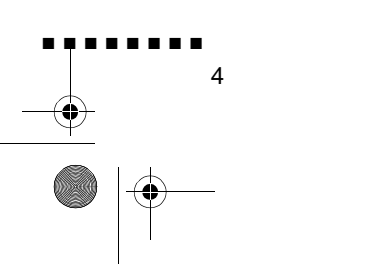

English.Book Page 5 Thursday, June 28, 2001 2:03 PM

5. For at indsætte batterierne i fjernbetjeningen skal batterirummets dæksel skubbes af.

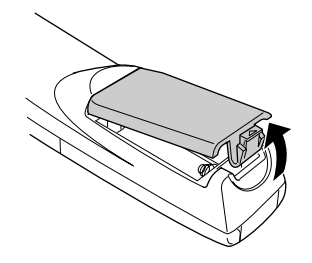

6. Sæt de to AA-batterier, der følger med projektoren, i. Sørg for at batterierne vender korrekt.

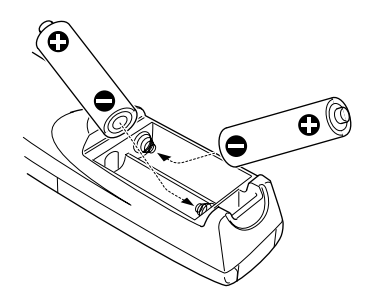

7. Sæt dækslet på plads igen.

Tag følgende forholdsregler ved udskiftning af batterierne

- Genoplad ikke de brugte batterier og udsæt dem ikke for il eller vand.
- Udskift batterierne så snart de er opbrugte. Hvis batterierne lækker, tørres væsken væk med en blød klud. Vask omgående hænderne, hvis der kommer væske på dem.
- Tag batterierne ud, hvis projektoren ikke bruges gennem længere tid.

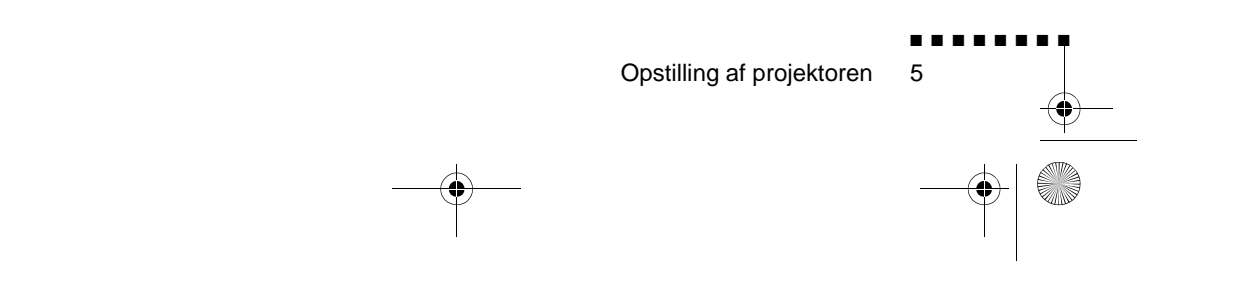

English.Book Page 6 Thursday, June 28, 2001 2:03 PM

0

## **Tilslutning til computer**

Projektoren kan sluttes til en computer med VGA-, SVGA-XGA-, SXGA- og UXGA-output. (EMP-500 understøtter VGA-, SVGA-, XGA- og SXGA-opløsning. EMP-710/700 understøtter VGA-, SVGA-, XGA- og SXGA- og UXGA-opløsning.)

Se det afsnit i dette kapitel, der gælder for Deres computer, for a tilslutte computer- og musekablerne (for at bruge den trådløse fjernbetjening som mus).

Illustrationen nedenfor viser alle interface-portene bag på projektoren. Denne illustration kan være nyttig at bruge, når De tilslutter computeren eller andet udstyr til projektoren.

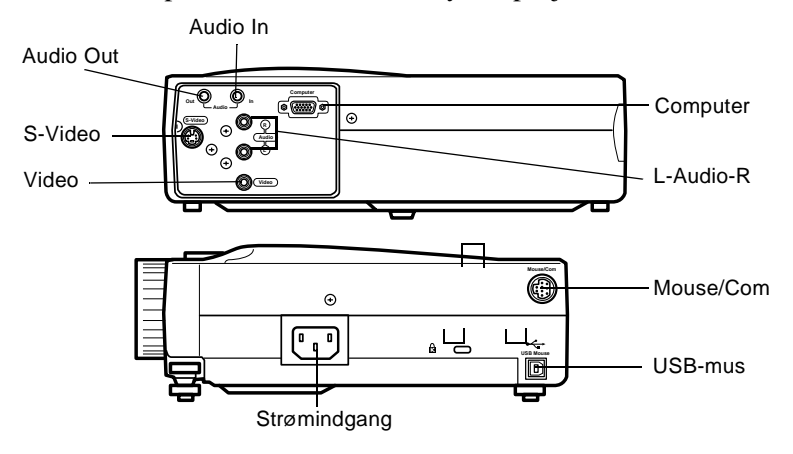

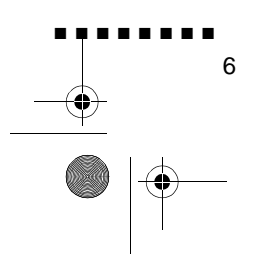

English.Book Page 7 Thursday, June 28, 2001 2:03 PM

## Tilslutning til almindelig pc

For at slutte projektoren til Deres pc skal De:

- Tilslutte computerkablet
- Tilslutte lydkablet (hvis De bruger projektoren med lyd)

Følge trinene i hvert afsnit for de kabler, der skal tilsluttes. Før De starter, skal De slukke for projektoren og computeren, hvis de er tændte.

**Bemærk:** Computerkonfigurationerne varierer. Se computermanualen for at finde placeringen af de porte, der skal bruges til at tilslutte projektoren.

#### Tilslutning af computeren

Se denne illustration og følg trinene nedenfor.

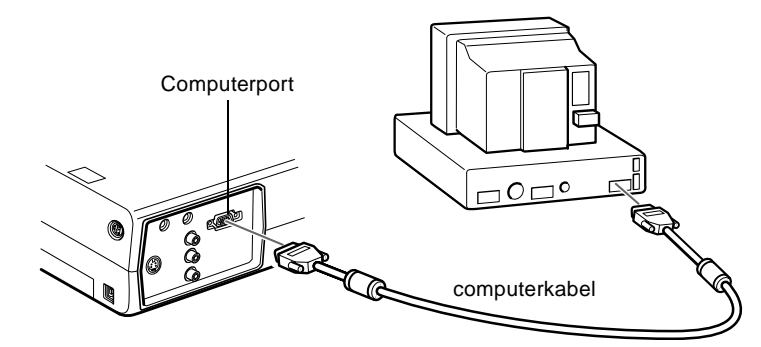

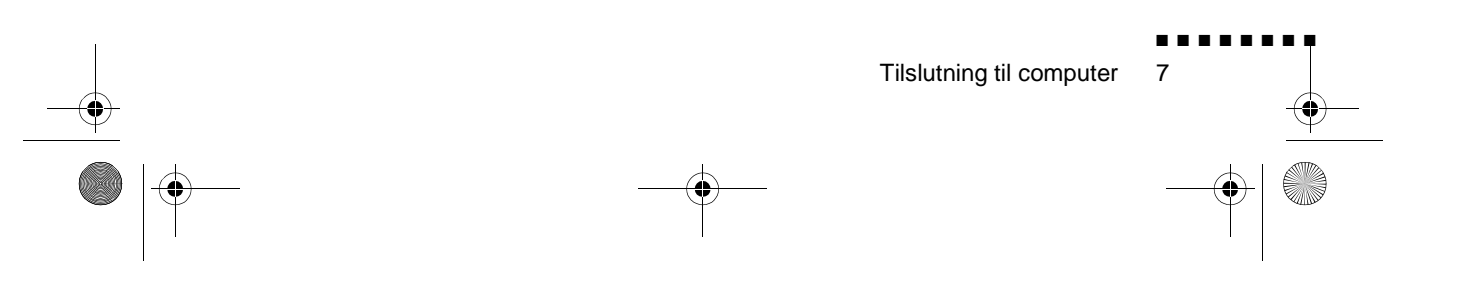

English.Book Page 8 Thursday, June 28, 2001 2:03 PM

- 1. Hvis De vil se videoen på computerskærmen såvel som projektorskærmen, skal De tage monitorens kabel ud a videoporten bag på computeren.
- 2. Forbind den ene ende af computerkablet til projektorens computerport.

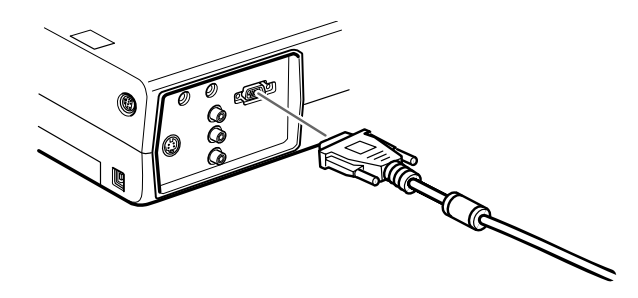

- 3. Forbind computerkablets anden ende til computerens videoport.
- 4. Stram skruerne på alle konnektorer.

#### Tilslutning af musekablerne

Hvis De ønsker at bruge fjernbetjeningen som mus, skal De tilslutte PS/2-musekablet eller USB-musekablet.

Se denne illustration og følg trinene nedenfor.

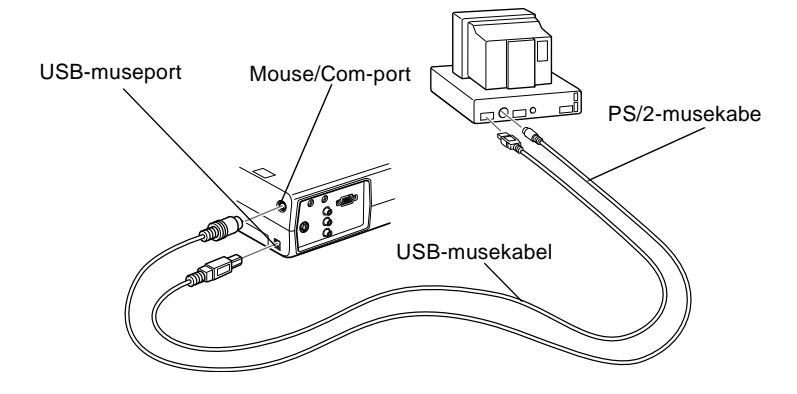

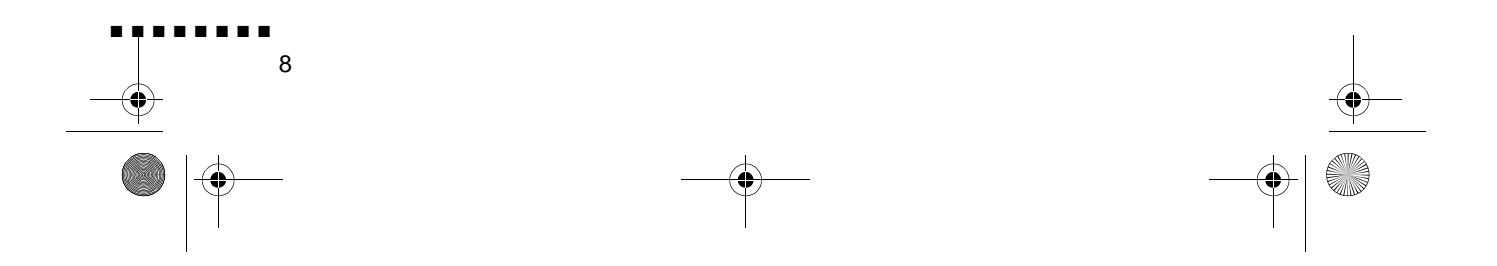

English.Book Page 9 Thursday, June 28, 2001 2:03 PM

1. Tilslut PS/2-musekablets 9-benede ende eller USBmusekablet til Mouse/Com- eller USB-museporten p projektoren.

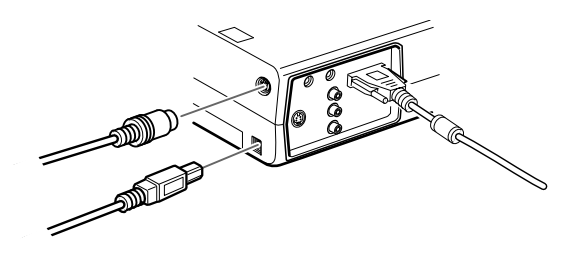

2. Tag musen ud af museporten bag på computeren og sæt i stedet for PS/2-musekablets anden ende eller USBmusekablet i. (Computerens mus vil ikke kunne bruges, når De bruger fjernbetjeningen som mus.)

#### Tilslutning af lydkablet

1. Hvis De bruger lyd, skal De slutte den ene ende af lydkablet til projektorens Audio In-stik

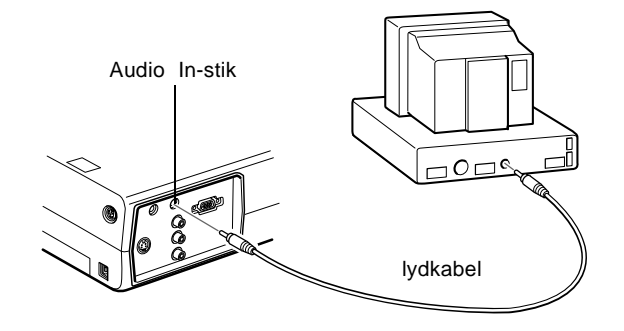

2. Tilslut lydkablets anden ende til højttaleren eller lydudgangsporten på computerens lydkort.

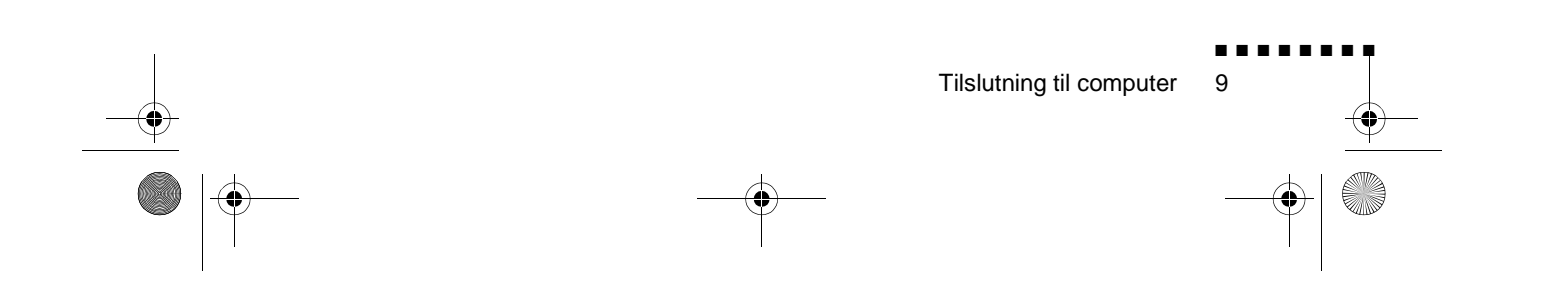

English.Book Page 10 Thursday, June 28, 2001 2:03 PM

### Tilslutning til bærbar pc

For at slutte projektoren til Deres bærbare pc skal De

- Tilslutte computerkablet
- Tilslutte musekablet (hvis De vil bruge fjernbetjeningen som mus)
- Tilslutte lydkablet (hvis De bruger projektoren med lyd)

Følge trinene i hvert afsnit for de kabler, der skal tilsluttes. Før De starter, skal De slukke for projektoren og computeren, hvis de er tændte.

**Bemærk:** Konfigurationerne for den bærbare compute varierer. Se computermanualen for at finde placeringen af d porte, der skal bruges til at tilslutte projektoren.

#### Tilslutning af computerkablet

Tilslut først projektorens computerkabel til den bærbare computer.

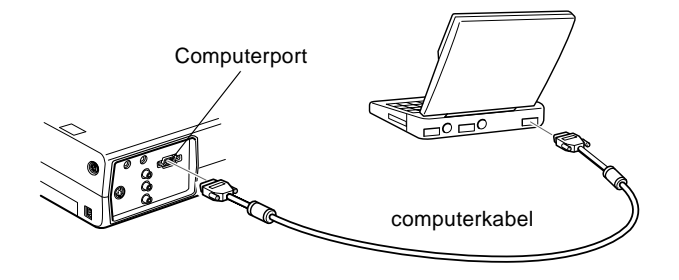

- 1. Forbind den ene ende af computerkablet til projektorens computerport.
- 2. Forbind computerkablets anden ende til den bærbare computers videoport (monitor).
- 3. Stram skruerne på alle konnektorer.

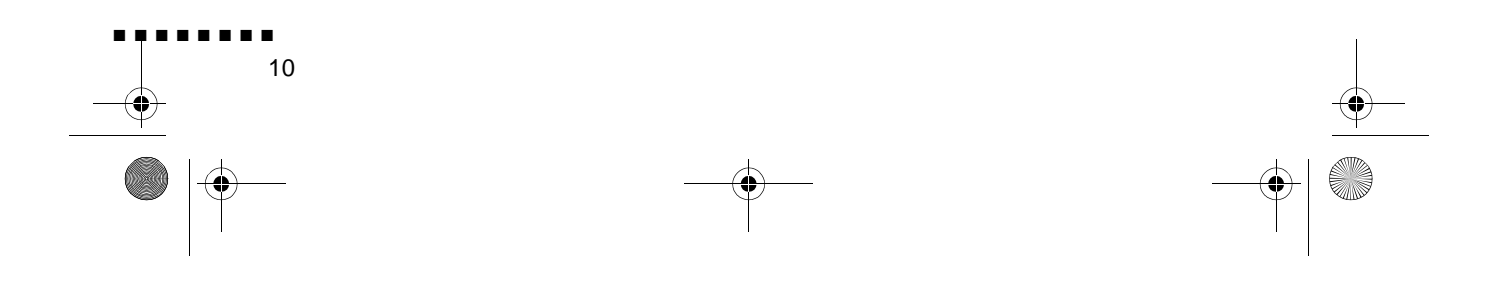

English.Book Page 11 Thursday, June 28, 2001 2:03 PM

#### Tilslutning af musekablerne

Hvis De ønsker at bruge fjernbetjeningen som mus, skal De tilslutte PS/2-musekablet eller USB-musekablet.

Se denne illustration og følg trinene nedenfor.

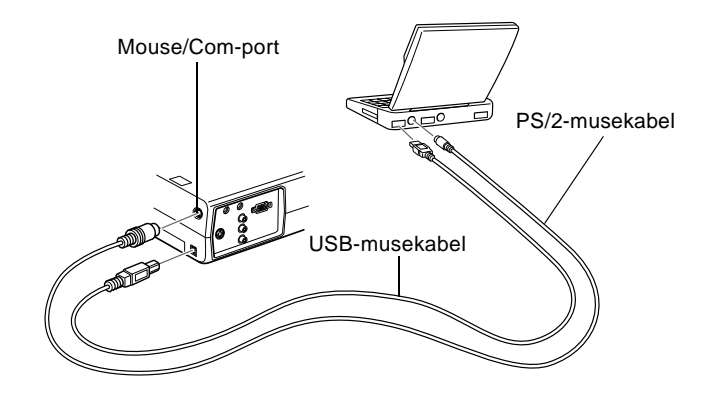

1. Tilslut PS/2-musekablets 9-benede ende eller USBmusekablet til Mouse/Com- eller USB-museporten p projektoren.

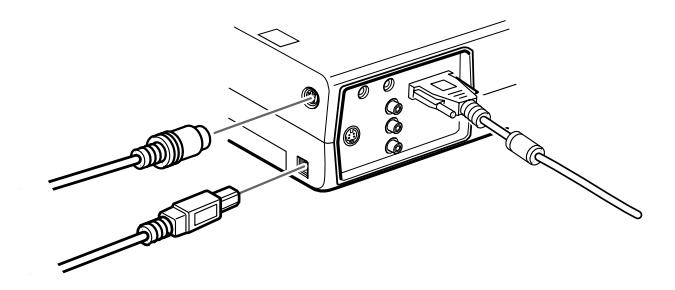

- 2. Tilslut PS/2-musekablets 6-benede (mini-DIN) ende eller USB-musekablet til den eksterne museport eller USB-port på den bærbare computer
- 3. Konfigurer den bærbare computer til at arbejde med en ekstern mus.

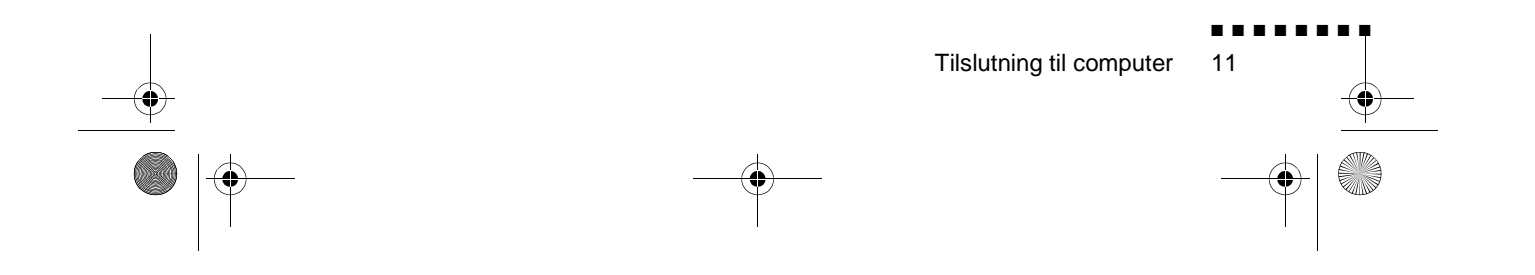

English.Book Page 12 Thursday, June 28, 2001 2:03 PM

٠

**Bemærk:** Det vil muligvis være nødvendigt at indstille billedet, så det vises både på den bærbare computers skærm og projektoren. Med nogle bærbare computere kan man ændr denne indstilling med tastaturets funktionstaster eller ved at bruge et opsætningshjælpeprogram, der fås fra computerproducenten. Se den bærbare computers manual eller online hjælp for instruktioner.

#### **Tilslutning af lydkablet**

1. Hvis De bruger lyd, skal De slutte den ene ende af lydkablet til projektorens Audio In-stik

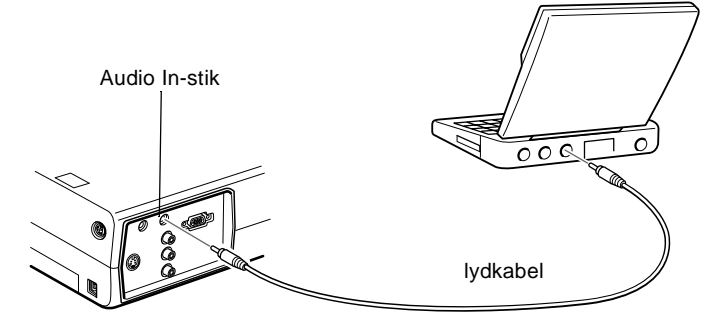

2. Tilslut lydkablets anden ende til den bærbare computer

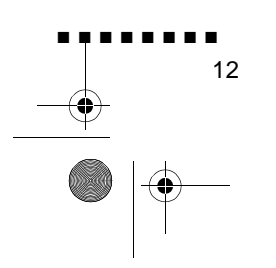

English.Book Page 13 Thursday, June 28, 2001 2:03 PM

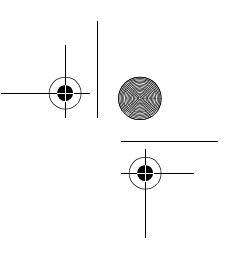

#### Tilslutning til en almindelig Macintosh

For at slutte projektoren til Deres Macintosh skal De:

- Tilslutte computerkablet
- Tilslutte musekablet (hvis De vil bruge fjernbetjeningen som mus)
- Tilslutte lydkablet (hvis De bruger projektoren med lyd)

Følge trinene i hvert afsnit for de kabler, der skal tilsluttes. Før De starter, skal De slukke for projektoren og computeren, hvis de er tændte.

**Bemærk:** Macintosh-konfigurationerne varierer. Se computermanualen for at finde placeringen af de porte, der skal bruges til at tilslutte projektoren.

#### Tilslutning af computerkablet

Først skal computerkablet tilsluttes Se denne illustration og føl trinene nedenfor.

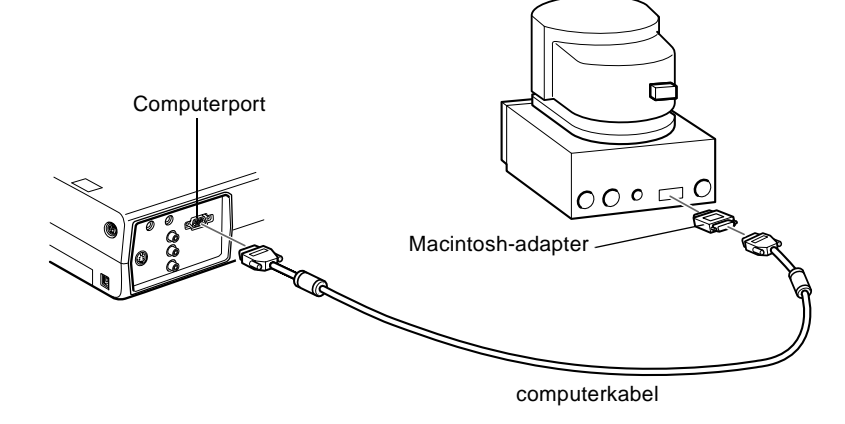

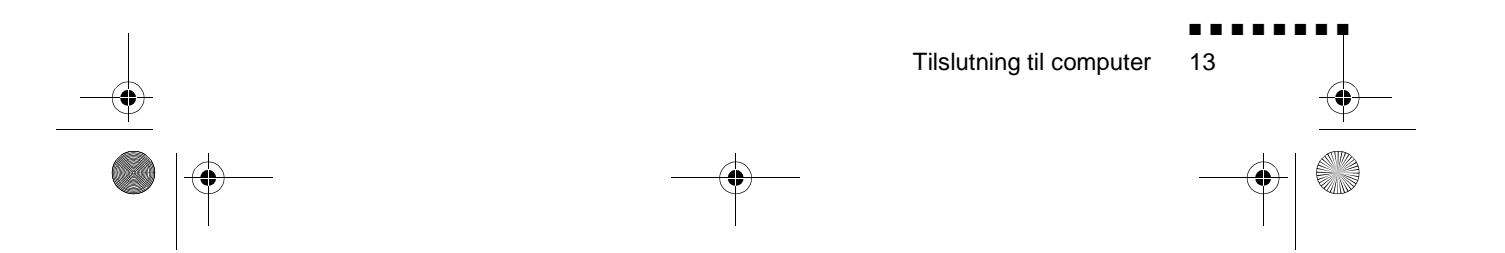

English.Book Page 14 Thursday, June 28, 2001 2:03 PM

1. Forbind den ene ende af computerkablet til projektorens computerport.

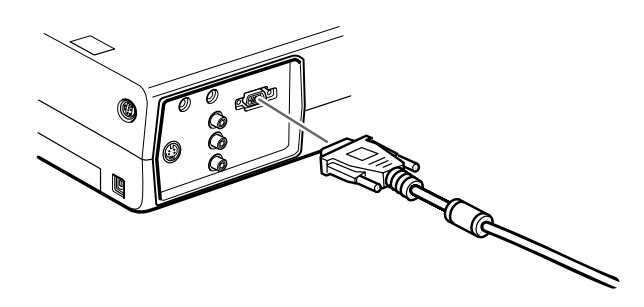

2. Fjern det lille dæksel på Macintoshens adapter og indstil dens DIP-kontakter, så de passer til den opløsning, De ønsker at bruge (som f.eks. 16-tommer). Se Macintosh-papirerne for instruktioner.

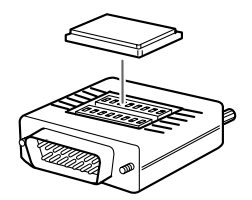

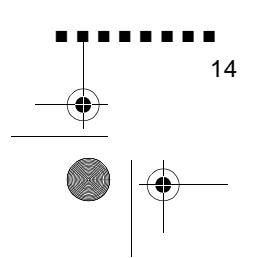

English.Book Page 15 Thursday, June 28, 2001 2:03 PM

3. Slut den lille terminal på Macintoshens adapter til computerkablets anden ende.

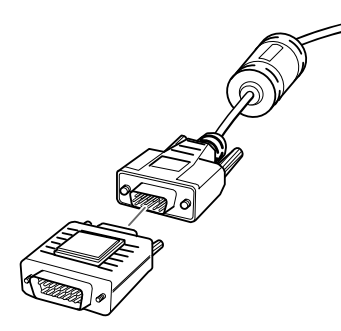

4. Slut computerkablet (med Macintosh-adapteren tilsluttet) til videoudgangens port på Macintoshen.

#### Tilslutning af musekablerne

Hvis De ønsker at bruge fjernbetjeningen som mus, skal De tilslutte Mac-musekablet eller USB-musekablet.

Se denne illustration og følg trinene nedenfor.

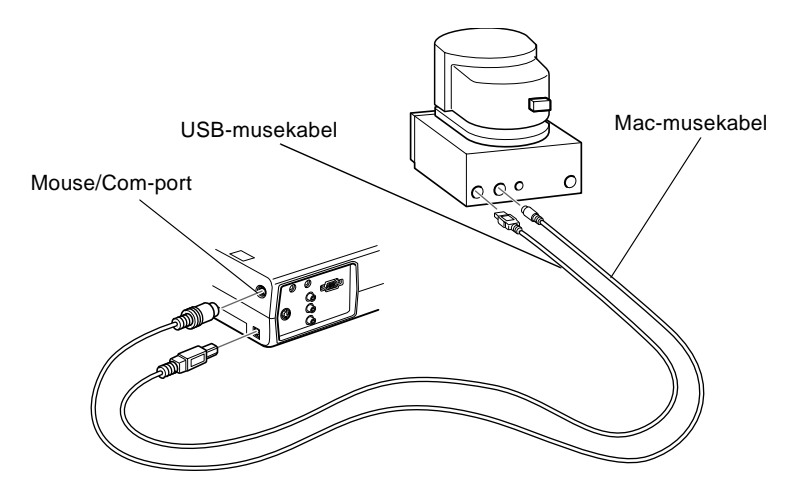

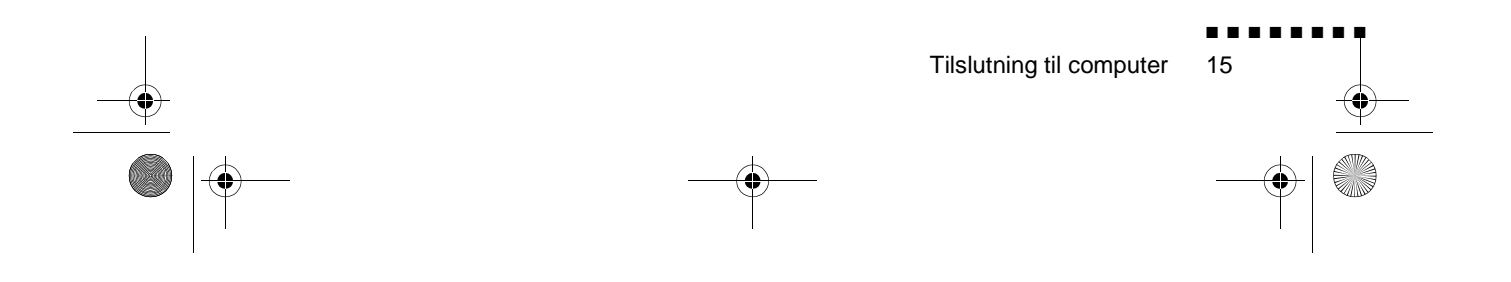

English.Book Page 16 Thursday, June 28, 2001 2:03 PM

1. Tilslut den ene ende af projektorens Mac-musekabel eller USB-musekablet til Mouse/Com- eller USB-museporten på projektoren

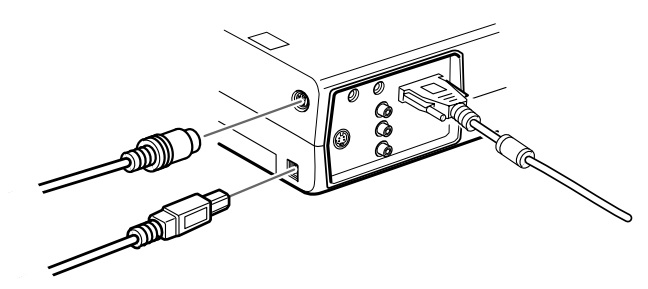

2. Tag Macintoshens musekabel ud. Forbind den anden ende af projektorens Mac-musekabel eller USB-musekablet ti Macintoshens museport.

#### Tilslutning af lydkablet

1. Hvis De bruger lyd, skal De slutte den ene ende af lydkablet til projektorens Audio In-stik

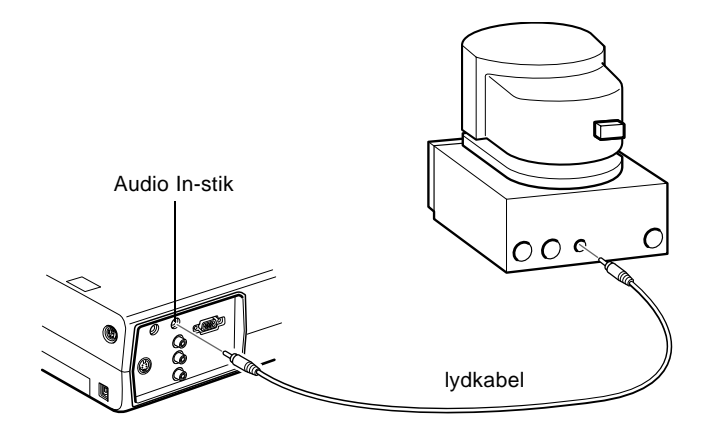

2. Forbind lydkablets anden ende til Audio Out-porten på computeren.

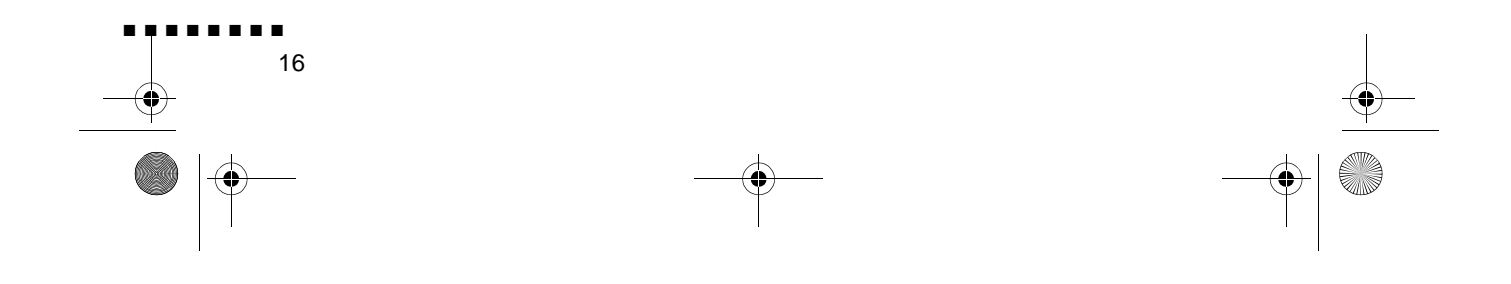

English.Book Page 17 Thursday, June 28, 2001 2:03 PM

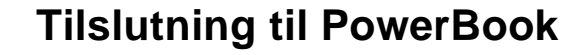

Deres PowerBook skal have videoudgang for at kunne forbinde den med projektoren.

For at slutte projektoren til Deres PowerBook skal De

- Tilslutte computerkablet
- Tilslutte musekablet (hvis De vil bruge fjernbetjeningen som mus)
- Tilslutte lydkablet (hvis De bruger projektoren med lyd)

Følge trinene i hvert afsnit for de kabler, der skal tilsluttes. Før De starter, skal De slukke for projektoren og computeren, hvis de er tændte.

**Bemærk:** PowerBooks konfigurationer varierer, så computerens porte vil muligvis ikke svare til illustrationerne. Se PowerBook-manualen for portenes placering, hvis det er nødvendigt.

#### Tilslutning af computerkablet

Først skal computerkablet tilsluttes Se denne illustration og føl trinene nedenfor.

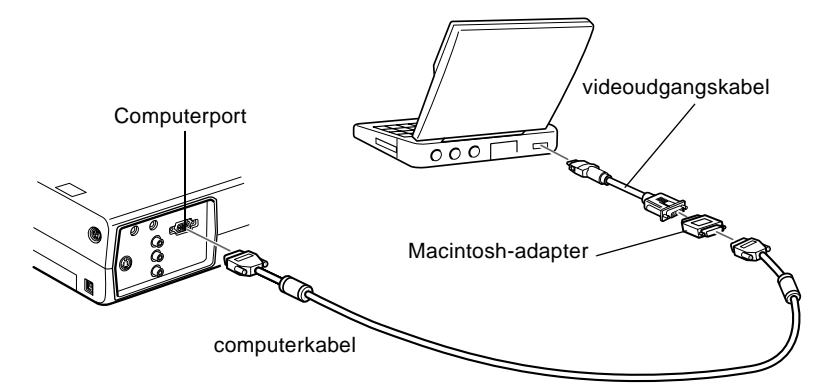

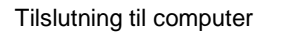

English.Book Page 18 Thursday, June 28, 2001 2:03 PM

٠

- **Bemærk:** Med nogle nye PowerBooks kan De forbinde computerkablet direkte til computeren uden at bruge et video-udgangskabel. Se PowerBook-manualen for yderligere information om tilslutning af computerkabel
  - 1. Forbind den ene ende af computerkablet til projektorens computerport.

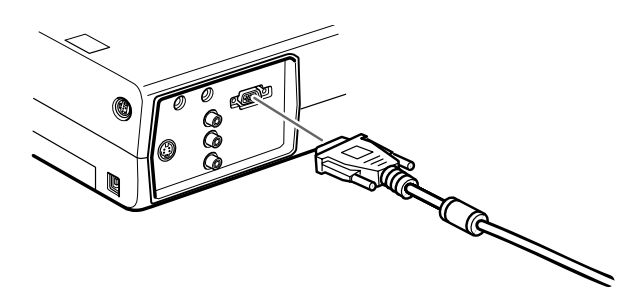

2. Fjern det lille dæksel på Macintoshens adapter og indstil dens DIP-kontakter, så de passer til den opløsning, De ønsker at bruge (som f.eks. 16-tommer). Se Macintosh-papirerne for instruktioner.

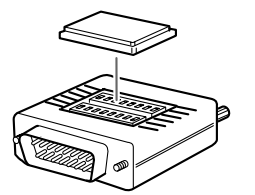

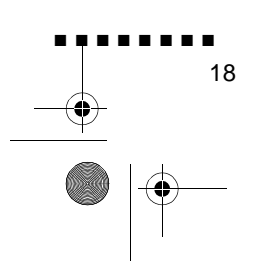

English.Book Page 19 Thursday, June 28, 2001 2:03 PM

3. Slut den lille terminal på Macintoshens adapter til computerkablets anden ende.

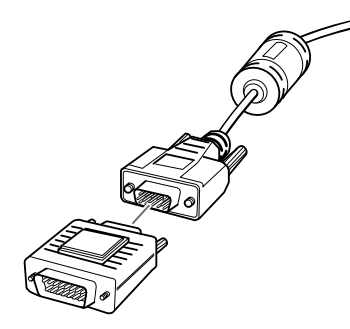

4. Forbind computerkablet (med Macintosh-adapteren tilsluttet) til videoudgangens port på PowerBooken.

Hvis der fulgte et videoudgangskabel med Deres PowerBook, skal De forbinde videoudgangskablets lille ende ti videoudgangsporten bag på PowerBooken. Slut den anden ende til Macintoshens adapter for enden af computerkablet.

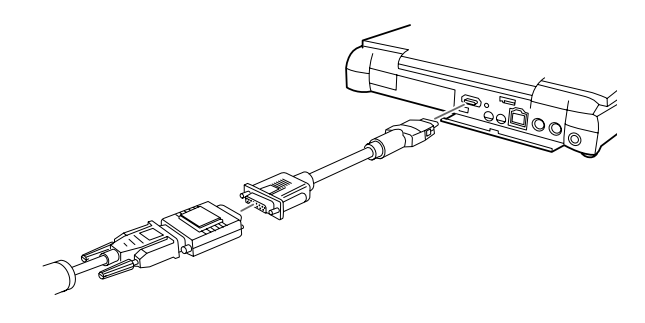

| Tilslutning til computer | ∎∎∎<br>19 |           |
|--------------------------|-----------|-----------|
|                          | (         | $\bullet$ |

English.Book Page 20 Thursday, June 28, 2001 2:03 PM

#### Tilslutning af musekablerne

Hvis De ønsker at bruge fjernbetjeningen som mus, skal De tilslutte Mac-musekablet eller USB-musekablet.

Se denne illustration og følg trinene nedenfor.

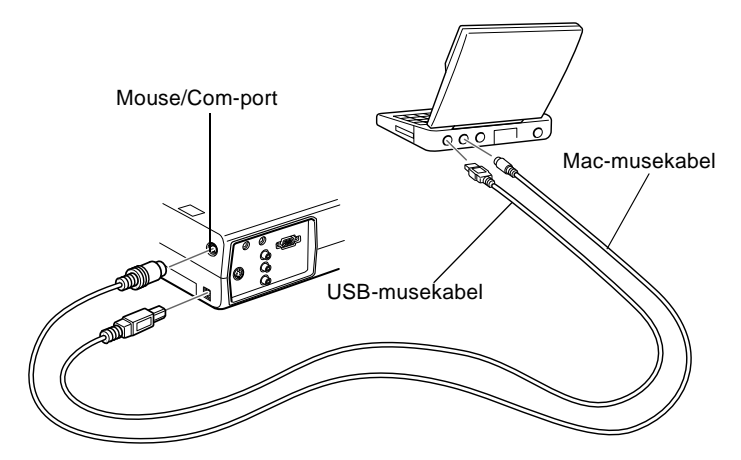

1. Tilslut den ene ende af projektorens Mac-musekabel eller USB-musekablet til Mouse/Com- eller USB-museporten på projektoren.

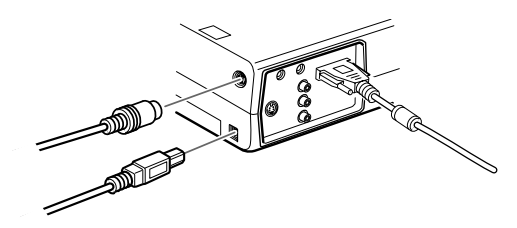

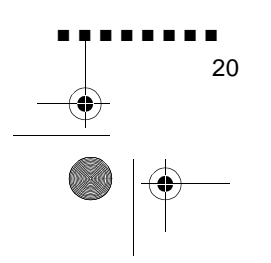
English.Book Page 21 Thursday, June 28, 2001 2:03 PM

2. Forbind den anden ende af Mac-musekablet eller USBmusekablet til museporten bag på PowerBooken.

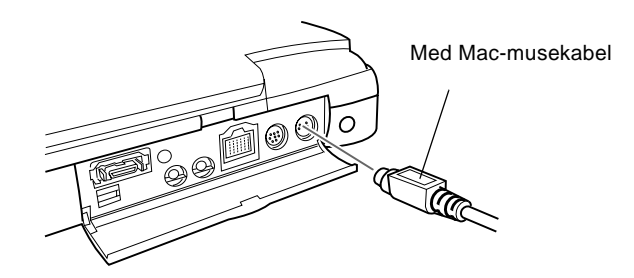

### Tilslutning af lydkablet

1. Hvis De bruger lyd, skal De slutte den ene ende af lydkablet til projektorens Audio In-stik

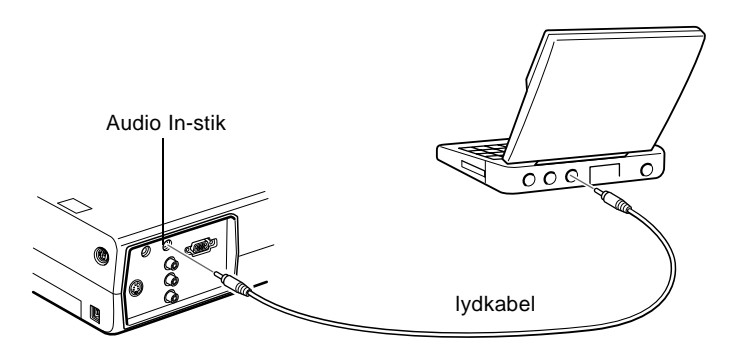

- 2. Forbind lydkablets anden ende til lydudgangsporten på Deres PowerBook.
- **Bemærk:** Når De tænder for projektoren og computeren, skal De vælge Mirroring (Dobbeltvisning) på displayets kontrolpanel, hvis De indstiller konfigurationen til at vise billedet på både LCD-skærmen og projektorskærmen.

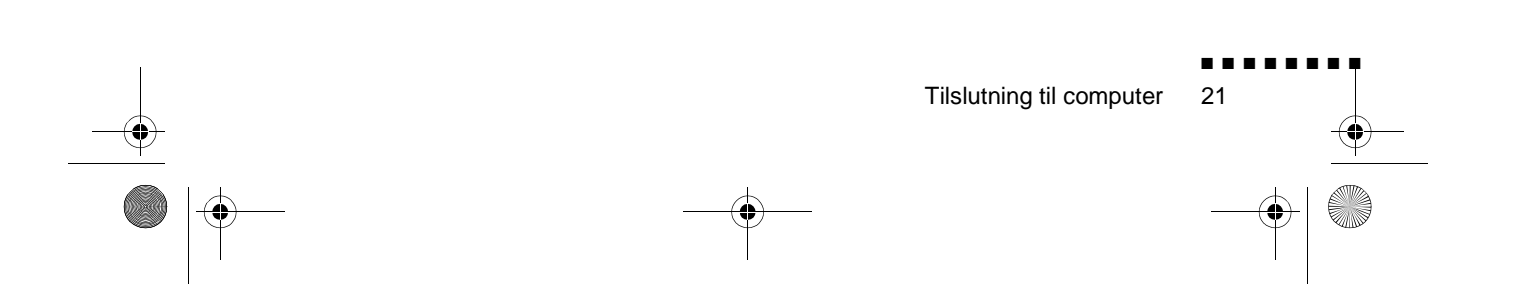

English.Book Page 22 Thursday, June 28, 2001 2:03 PM

# Tilslutning til videokilde

De kan tilslutte videomaskine, videokamera, laser disc-afspiller DVD-afspiller eller anden kompatibel videokilde til projektoren.

Projektoren kan modtage composite video eller S-Video. Deres udstyr har composite video, hvis videokilden har et enbenet RCA-videostik. Deres udstyr har S-Video, hvis videokilden har et firbenet (mini-DIN) videostik.

**Bemærk:** Projektoren er ikke kompatibel med en kabel-tv Fkonnektor.

Projektoren kan forbindes med en S-Videokilde og en composite videokilde samtidigt.

Projektoren understøtter NTSC, PAL og SECAM videoformat o registrerer automatisk videoformatet. Man kan dog specificere et enkelt sendeformat, der skal spores. (Se kapitel 3.) Bemærk at projektoren så kun vil kunne spore et slags videosignal.

Hvilken slags kabel, der skal bruges til at forbinde videokilden med projektoren, afhænger af om De har composite video eller S--Video. Til composite video skal De bruge det RCA-lydkabel og RCA-videokabel, der leveres sammen med projektoren. Til S-Video skal De bruge det S-Video kabel, der leveres med videoenheden eller få et fra Deres computer- eller videoforhandler.

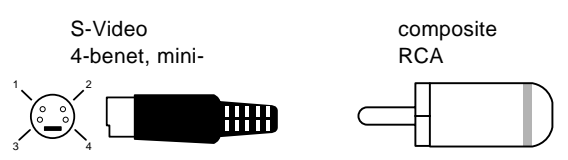

Tilslutning af videokilde til projektoren:

- 1. Sluk for projektoren og videokilden, hvis de er tændte.
- 2. Hvis Deres videokilde bruger et lille, rundt etgrene composite (RCA) videostik, skal De bruge det RCAvideokabel, der leveres med projektoren. Hvis Deres

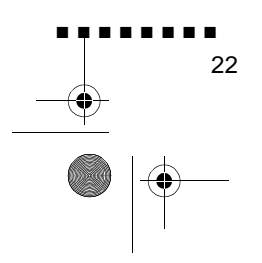

English.Book Page 23 Thursday, June 28, 2001 2:03 PM

videokilde bruger et stort, rundt firgrenet S-Videostik, skal De købe et korrekt kabel eller bruge det kabel, De fik sammen med videokilden.

 Til composite video skal De forbinde det gule RCA-stik på RCA-videokablets ene ende til projektorens videostik. Forbind det andet gule RCA-stik med videokilden videoudgangsstik.

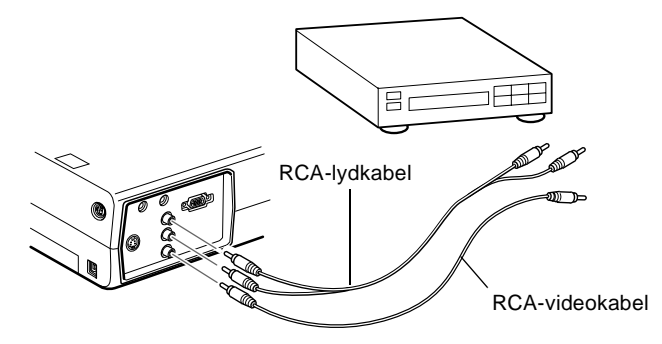

- 4. Forbind RCA-lydkablet til projektorens lydstik: sæt det hvide stik i L-stikket og det røde stik i R-stikket. Forbind stikket for enden af RCA-lydkablet til videokildens lydudgangsstik.
- 5. Til S-Video skal De sætte et S-Videokabels ende ind i projektorens S-Videostik. Sæt den anden ind i videokildens S-video udgangsstik.
- 6. Forbind RCA-lydkablet til projektorens lydstik: sæt det hvide stik i L-stikket og det røde stik i R-stikket. Forbind stikket for enden af RCA-lydkablet til videokildens lydudgangsstik.

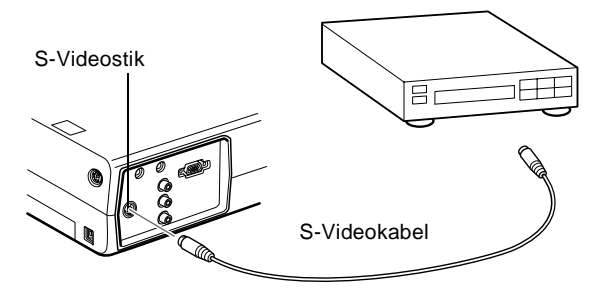

Tilslutning til videokilde
23

Image: Constraint of the second second s

English.Book Page 24 Thursday, June 28, 2001 2:03 PM

# Tilslutning til ekstern højttaler eller PA-System

Selvom projektorens indbyggede højttalere rækker til de fleste mindre eller mellemstore lokaler, kan man forbinde projektoren til en ekstern højttaler eller PA-system (public address) for størr lokaler eller for at opnå maksimalt udbytte

For at forbinde projektoren til et eksternt lydsystem skal man bruge et RCA-til-3,5 mm stereo lydkabel. Dette kan fås fra Deres computerforhandler.

- 1. Sluk for projektoren og højttaleren eller PA-systemet, hvis de er tændte.
- 2. Forbind kablets 3,5 mm stereo ministik med projektorens Audio Out-stik.

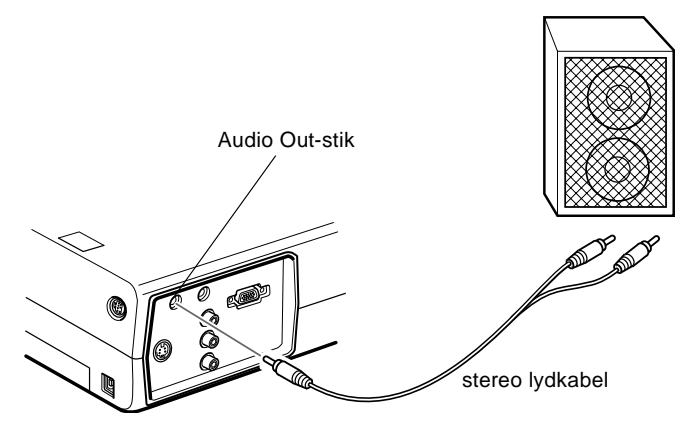

- 3. Forbind RCA-stikkene med den eksterne forstærker eller PAsystemet. Sæt kablets røde stik i Audio R-stikket og det hvid stik i Audio L-stikket
- **Bemærk:** De indbyggede højttalere frakobles, når der bruges et eksternt lydsystem.

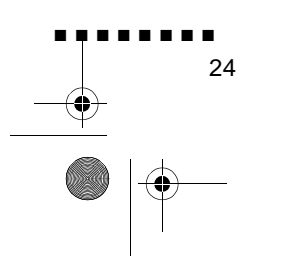

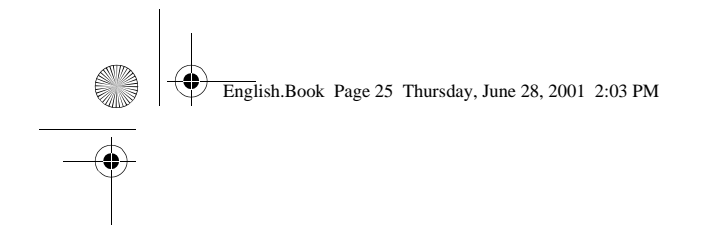

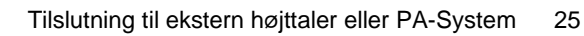

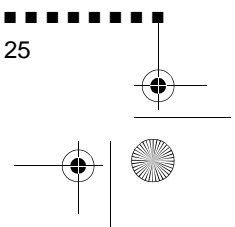

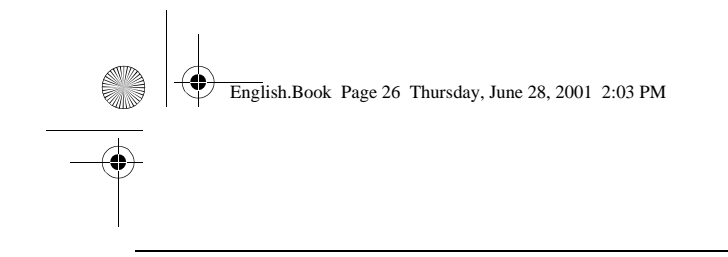

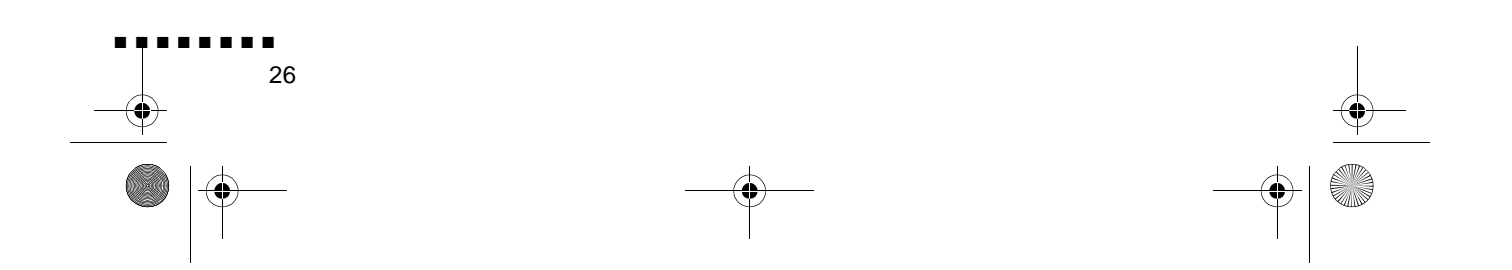

English.Book Page 27 Thursday, June 28, 2001 2:03 PM

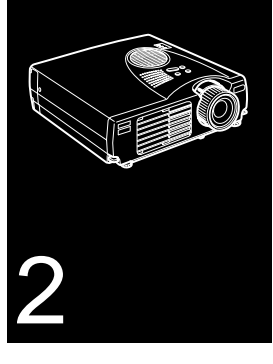

•

# Brug af projektoren

Dette kapitel giver følgende information om brug af projektoren:

- Tænde/slukke for udstyr
- Fokusering og placering af skærmbilled
- Styring af projektoren med fjernbetjeningen og betjeningspanelet
- Kontrol af projektorens betjeningsstatu

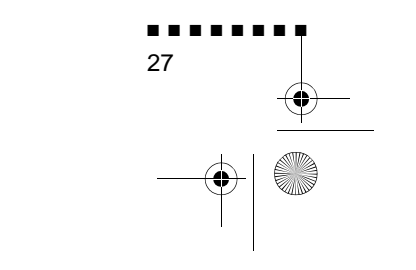

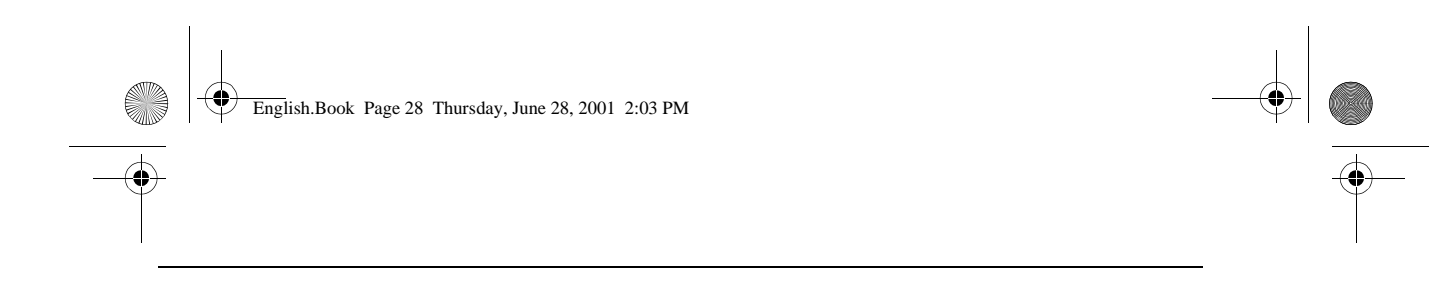

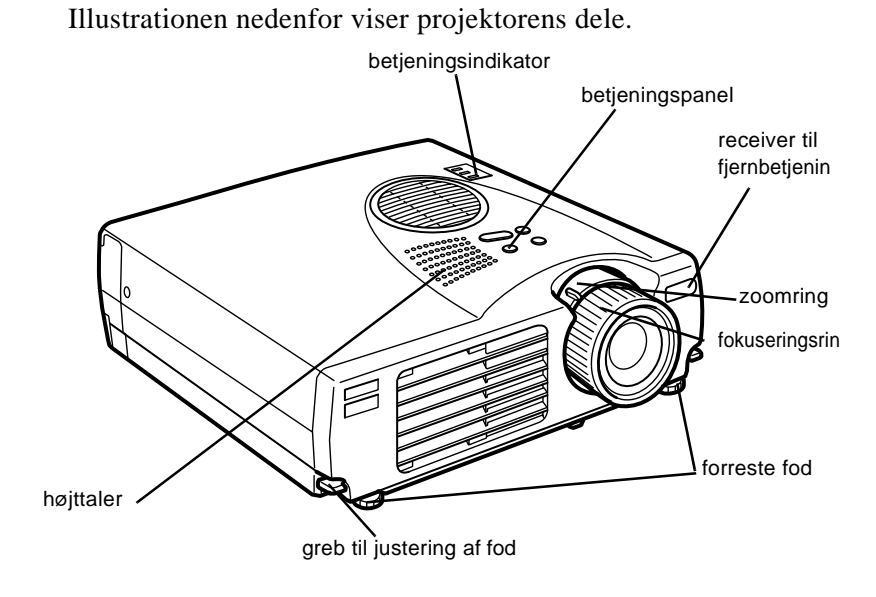

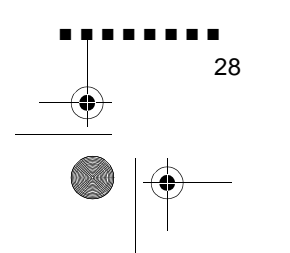

English.Book Page 29 Thursday, June 28, 2001 2:03 PM

# Tænde/slukke for udstyr

Tænd for projektoren og dens forbundne tilbehør i følgende rækkefølge.

- 1. Videokilde
- 2. Lydkilde (hvis det ikke er computer eller videokilde)
- 3. Projektor
- 4. Ekstern højttaler eller PA-system (hvis der er behov for det)
- 5. Computer

Når der slukkes for udstyret, skal det gøres i den modsatt rækkefølge.

### Tænde/slukke for projektor

- 1. Tag dækslet af projektorens linse.
- 2. Når projektorens ledning tilsluttes, blinker den orange strømindikator i et par sekunder. Derefter bliver det orang lys ved med at lyse.
- 3. Tryk på fjernbetjeningens eller betjeningspanelets Powerknap. Den grønne strømindikator blinker, mens projektore varmer op. Når projektoren er varmet helt op, bliver det grønne lys ved med at lyse.

Hvis der er tilsluttet computer- eller videoudstyr, projicere computer- eller videosignalet.

- Advarsel:Se aldrig ind i linsen, når projektorens lys er tændt.
   Dette kan beskadige øjnene. Det er specielt vigtigt, at børn ikke ser ind i linsen.
- Forholdsregel: Når der tændes eller slukkes for projektoren med fjernbetjeningen, skal De sørge for først at tænde for fjernbetjeningen med Power-knappen.

Tænde/slukke for udstyr 29

English.Book Page 30 Thursday, June 28, 2001 2:03 PM

Når De trykker på Power-knappen for at slukke for projektoren, vises der en meddelelse, der bekræfter dette. Hvis De vil slukke for projektoren, skal De trykke på Power-knappen en gang til. Hvis De ikke vil slukke for projektoren, skal De trykke på en af de andre knapper. Ventilatoren kører fortsat, og betjeningsindikatoren blinker orange i ca. et minut, mens projektoren køler ned.

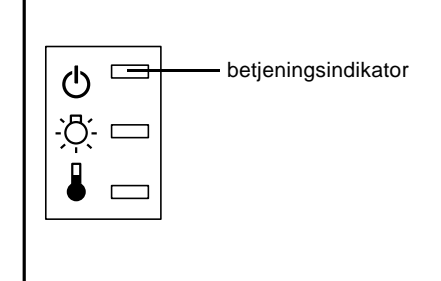

Når projektoren har kølet ned, holder betjeningsindikatoren med at blinke og lyser orange.

**Bemærk:** Hvis De trykker på Power-knappen for at tænde for projektoren igen, mens betjeningsindikatoren er orange, kan de gå lidt tid før der vises et projiceret billede

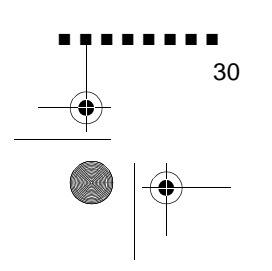

English.Book Page 31 Thursday, June 28, 2001 2:03 PM

# Fokusering og placering af skærmbillede

Når der vises et billede på skærmen, skal man kontrollere at det er fokuseret og placeret korrekt på skærmen.

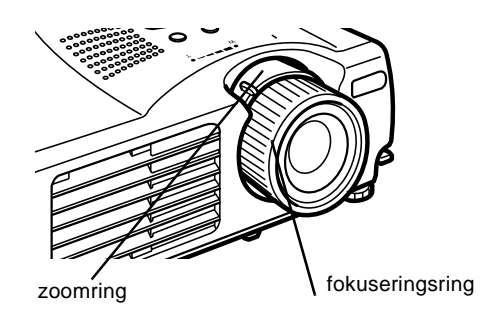

Fokusering og placering af skærmbillede

- For at fokusere billedet skal De dreje fokuseringsringen (den yderste ring på linsen)
- For at justere billedets størrelse skal De dreje den inderst zoomring. Drej zoomringen mellem W (wide) og T (tele) mærkerne.

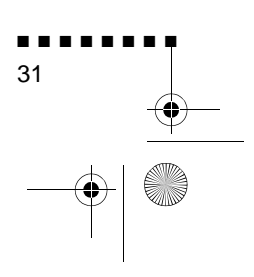

English.Book Page 32 Thursday, June 28, 2001 2:03 PM

Hvis De ønsker at hæve eller sænke billedet på skærmen, kan d to fødder under projektoren trækkes ud eller skubbes ind på følgende måde:

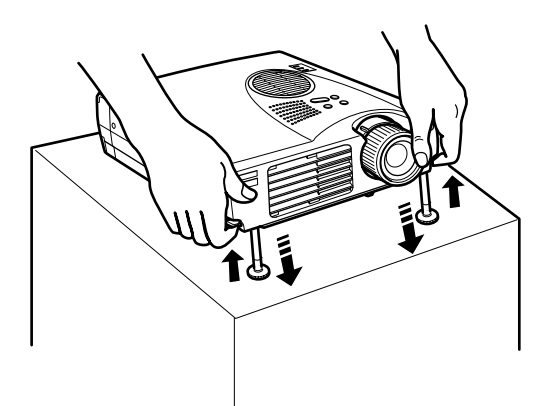

1. Stil Dem bag projektoren og støt den foran, mens De skubber de låsemekanismer, der sidder over fødderne, opad. Dette udløser fødderne, så de frit kan bevæges op og ned. Pas på a projektoren ikke falder ned.

**Forholdsregel:** Hold ikke projektoren vha. linsen, da dette k beskadige linsen.

- 2. Når låsemekanismen er skubbet op, kan De hæve eller sænk projektoren, indtil skærmbilledet er placeret korrekt.
- 3. Slip låsemekanismen for at fastlåse fødderne i deres ny position.
- 4. For at finindstille projektorens højde skal De dreje fødderne med uret for at hæve højden eller mod uret for at sænke den.

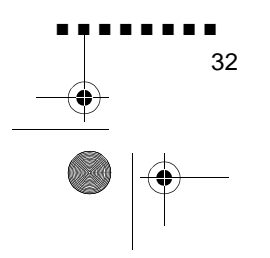

English.Book Page 33 Thursday, June 28, 2001 2:03 PM

### Resize-knap

Med Resize-knappen kan De vælge projiceringsmetode for visse typer billedsignaler fra en computer

Med billeder op til XGA-størrelse (10  $\times$  768) eller SVGAstørrelse (800 x 600) kan De vælge mellem to projiceringsmetoder. De kan enten vise billedet midt på projiceringsområdet (vinduesdisplay) eller vise billedets fuld størrelse (resize-display).

De kan også vælge mellem to projiceringsmetoder til billeder, der er større end XGA- eller SVGA-størrelse: enten projicere en de af billedet eller projicere hele billedet i komprimeret format Projektoren reducerer automatisk billedstørrelsen til projektorens maksimale opløsning. Resize-knappen kan ikke bruges med billeder i XGA- eller SVGA-opløsning.

Når billedkilden er video, kan De bruge Resize-knappen til at vælge formatforhold, enten resize-display eller 16:9.

Fokusering og placering af skærmbillede

English.Book Page 34 Thursday, June 28, 2001 2:03 PM

# Styring af projektoren

De kan bruge betjeningspanelet øverst på projektoren eller fjernbetjeningen til at udføre følgende funktioner:

- Tænde eller slukke for strømmen
- Automatisk indstilling af computerbilledet
- Skifte mellem input-billeder (computer, video-compute
- Gå til projektorens menuer for justering af billede, lyd, vide og display-indstillinger
- Ændre billedstørrelse for det projicerede billede
- Fastfryse billede
- Fremvise en tom skærm midlertidigt
- Justere eller afbryde lyd/video-output
- Anvende brugerfunktione
- Flytte musens pil

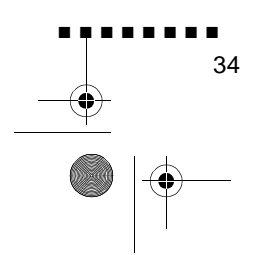

English.Book Page 35 Thursday, June 28, 2001 2:03 PM

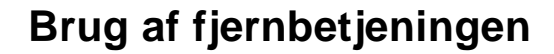

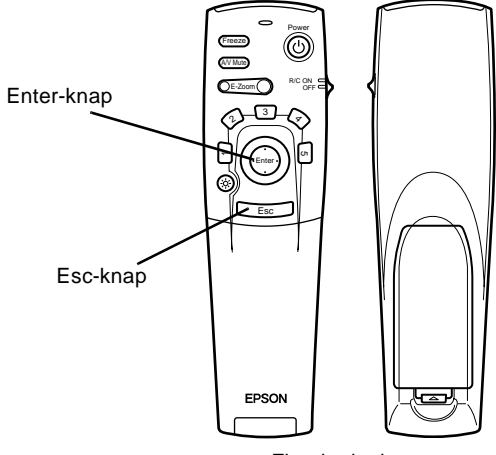

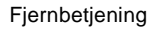

For at bruge fjernbetjeningen skal De rette den mod de receivere, der sidder foran på projektoren.

For at kunne bruge fjernbetjeningen som trådløs mus skal musekablet forbindes med projektoren og computeren.

Fjernbetjeningen kan bruges op til 10 meter fra projektoren.

**Bemærk:** Projektoren vil muligvis ikke reagere på fjernbetjeningen under følgende forhold: det omgivende lys er for stærkt; visse typer lysstofrør er til stede, en stærk lyskilde (som f.eks. direkte sollys) skinner på den infrarøde receiver eller der er andet udstyr til stede, som udsender infrarød energi (som f.eks. varmeapparat). Disse forhold skal rettes for at gøre det muligt a anvende fjernbetjeningen eller styre projektoren fra en computer.

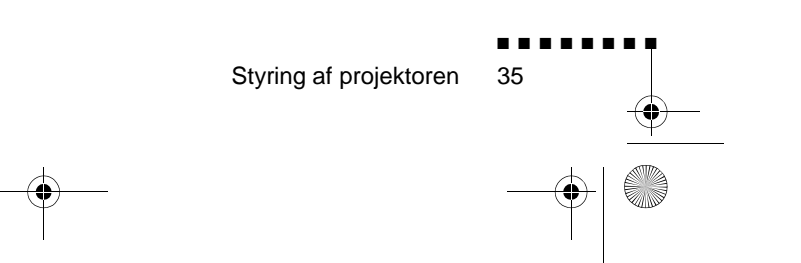

English.Book Page 36 Thursday, June 28, 2001 2:03 PM

۲

 $(\mathbf{\phi})$ 

Denne tabel giver en oversigt over fjernbetjeningens funktioner.

| Knap              | Funktion                                                                                                    |
|-------------------|----------------------------------------------------------------------------------------------------|
| Freeze            | Fastholder computer- eller videobilledet på skærmen                                                                                                    |
| A/V Mute          | Slukker for projektorens lyd og video-output. For at<br>tænde for lyd og video-output skal De trykke på enten<br>A/V mute-knappen eller Esc-knappen én gang til                                                                                                    |
| E-Zoom            | Hvis De trykker på knappens højre side, forstørres<br>billedet, og knappens venstre side formindsker<br>billede<br>Tryk på Enter for at bladre hen til de dele af det<br>forstørrede billede, der er placeret uden for display<br>området.                                                                                                    |
| Power             | Tænder eller slukker for projektore                                                                                                    |
| Effect-knappe     | Bruges til at vise specielle effekter, der er bleve specificeret i Effect-menuen.                                                                                                    |
| Enter             | Brug Enter-knappen til at flytte rundt mellem<br>menuerne eller bruge fjernbetjeningen som mus, nå<br>projektoren er forbundet til computeren me<br>computerkablet og musekable<br>De kan også vælge en menufunktion ved at trykke<br>midt på knappen (Enter)<br>Hvis De trykker på Enter, når en menu eller hjælp<br>vises, går De til den næste menu eller skærm. Når<br>billedkilden er en computer, fungerer Enter-knappen<br>som den venstre museknap. |
| Illumination-knap | Oplyser alle fjernbetjeningens knapper i 10 sekunder.                                                                                                    |
| Esc               | Afbryder den valgte funktion<br>Hvis De trykker på Esc-knappen, når en menu eller<br>hjælp vises, kommer De tilbage til den foregående<br>skærm eller menu.<br>Når billedkilden er en computer, fungerer Esc-knappen<br>som den højre museknap                                                                                                    |
| Men               | Viser eller skjuler menuen.                                                                                                    |
| Help              | Viser hjælpemenuen.                                                                                                    |
| Comp              | Skifter til computerbillede fra computer                                                                                                    |
| S-Video           | Skifter til videobillede fra S-Video.                                                                                                    |

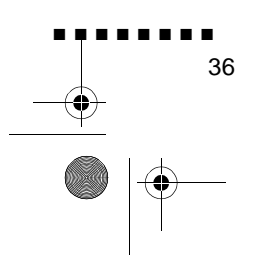

English.Book Page 37 Thursday, June 28, 2001 2:03 PM

| Knap       | Funktion                                                                                                    |
|------------|----------------------------------------------------------------------------------------------------|
| Vide       | Skifter til billede fra video.                                                                                                    |
| Auto       | Optimerer computerbilledet                                                                                                    |
| Resize     | Skifter mellem vinduesdisplay og display i fuld billedstørrelse.                                                                                                    |
| P in P     | Viser en underskærm på hoveddisplayet. For at f<br>underskærmen frem skal De trykke på P in P-knappe<br>én gang. Hvis De trykker på den én gang til, skjules<br>underskærmen<br>For at indstille den underskærm, der vises, skal D<br>trykke på disse knapper i denne rækkefølge<br>[Menu] → [Setting] → [P in P].<br>Standardindstillingerne er som følger:<br>Underskærmens størrelse:1/9-inddelin<br>Hovedskærmens input-kilde:Compute<br>Underskærmens input-kild :Video<br>Tryk på Enter-knappen for at ændre underskærmens<br>placering. Underskærmen flytter i den valgte retning. |
| Volume +/- | Justerer volumen.                                                                                                    |

Styring af projektoren 37

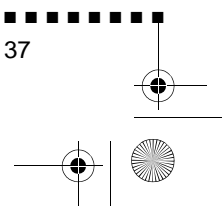

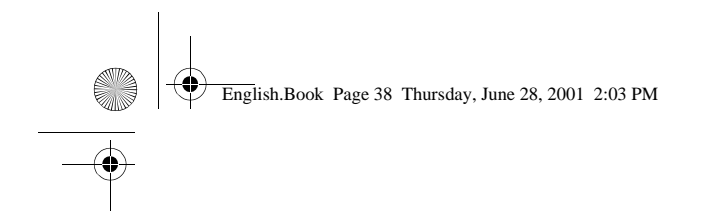

### Brug af betjeningspanelet

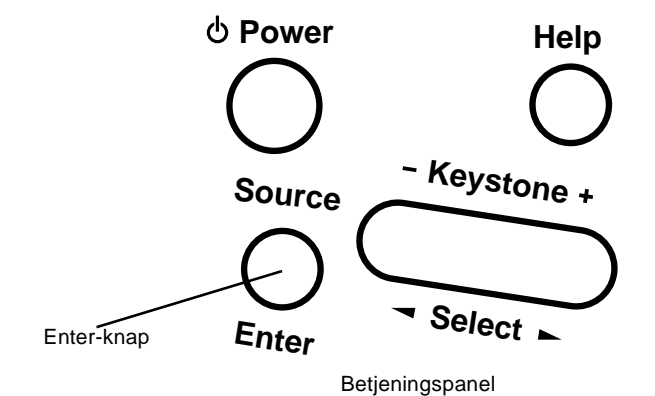

Betjeningspanelet kan bruges til betjening af projektoren i stedet for fjernbetjeningen. Brugerfunktionerne kan dog programmere kun ved hjælp af fjernbetjeningen, ligesom der er adgang til de via fjernbetjeningen.

Den følgende tabel giver en oversigt over betjeningspanelets funktioner.

| Knap        | Funktion                                                                                                    |
|-------------|----------------------------------------------------------------------------------------------------|
| Power       | Tænder eller slukker for projektore                                                                                                    |
| Help        | Viser hjælpemenuen.                                                                                                    |
| Source      | Skifter billedkilderne i rækkefølgen compute $\rightarrow$ S-video $\rightarrow$ composite video. Hvis der ikke er noget S video input, skiftes der mellem computer og composit video |
| Enter       | Vælger en menufunktion når hjælpemenuen vises                                                                                                    |
| Keystone +/ | Justerer et skævt billede til normal                                                                                                    |
| Select      | Bladrer op og ned eller til højre eller venstre, når<br>hjælpemenuen vises.                                                                                                    |

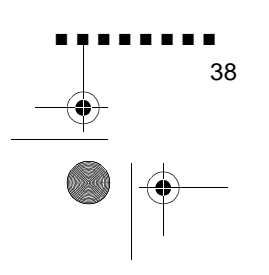

English.Book Page 39 Thursday, June 28, 2001 2:03 PM

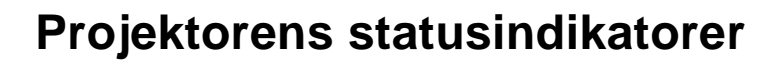

Strøm- og lampeindikatorerne øverst på projektoren viser dens betjeningsstatus

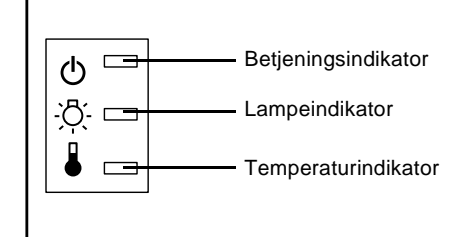

**Forholdsregel:** En rød indikator advarer Dem, hvis der opstår et alvorligt problem. Se kapitel 5, "Fejlfinding," for hvad De skal gøre, hvis en advarselslampe tændes.

### **Betjeningsindikator**

Viser apparatets stand.

| Farve | Status  | Betydning                                                                                                    |
|-------|---------|----------------------------------------------------------------------------------------------------|
| Orang | Tændt   | Standby. (Projektoren er sat til men projicerer ikke.)                                                                                                    |
| Grøn  | Blinker | Projektoren varmer op                                                                                                    |
| Grøn  | Tændt   | Der er tændt for strømmen og<br>projektorlampen.                                                                                                    |
| Orang | Blinker | Projektorlampen er slukket, o<br>projektoren køler ned i et minut.<br>Nedkølingstiden afhænger a<br>lufttemperaturen. Under nedkølingen kar<br>der ikke udføres andre funktioner. |
| Rød   | Tændt   | Der er et internt projektorproblem, og<br>projektorens strømtilførsel er blevet<br>afbrudt.                                                                                       |
| -     | Slukke  | Projektoren er ikke tændt                                                                                                    |

Projektorens statusindikatorer 39

English.Book Page 40 Thursday, June 28, 2001 2:03 PM

# Lampeindikator

Viser lampens status.

Denne indikator er slukket, når projektoren fungerer normalt.

| Farve | Status  | Betydning                                                                                                    |
|-------|---------|----------------------------------------------------------------------------------------------------|
| -     | Slukke  | Lampen fungerer normalt.                                                                                                    |
| Rød   | Tændt   | Lampen skal udskiftes.                                                                                                    |
| Orang | Blinker | Projektorlampen skal udskiftes og<br>projicerer ikke længere billeder. Udskif<br>projektorlampen med en ny.                  |
| Rød   | Blinker | Der er problemer med projektorlampen<br>lampens strømtilførsel, lampens sikrin<br>eller et kredsløb i projektoren er defekt. |

# Temperaturindikator

Viser de interne temperaturforhold.

Denne indikator er slukket, når projektoren fungerer normalt.

| Farve | Status  | Betydning                                                        |
|-------|---------|------------------------------------------------------------------|
| -     | Slukke  | Projektoren fungerer normal                                      |
| Orang | Blinker | Projektoren er for varm                                          |
| Rød   | Tændt   | Projektoren er blevet slukket automatisk<br>pga. overopvarmning. |
| Rød   | Blinker | Der er problemer med blæseren elle temperatursensoren.           |

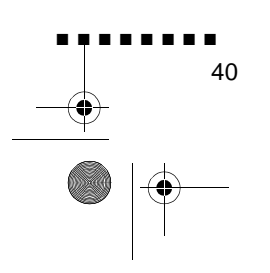

**—** 

English.Book Page 41 Thursday, June 28, 2001 2:03 PM

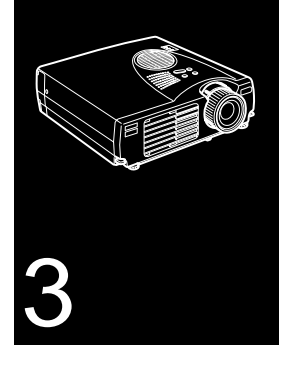

# Brug af projektorens menuer

De otte projektormenuer kan bruges til at styre projektoren

- Videomenuen bruges til at regulere det projicerede billede og dets kvalitet, uanset om billedkilden er en computer eller video.
- Lydmenuen regulerer lydfunktioner, som f.eks. volumen og toneindstilling.
- Med Effect-menuen kan De definere funktioner for fjernbetjeningens Effect-knapper.
- Med Setting-menuen (indstilling) kan De vælge forskellig projektorfunktioner.
- Menuen User's Logo (brugerlogo) kan bruges til at vælge specielle funktioner som f.eks. baggrundsfarve eller brugerlogo.
- Med menuen Advanced (Avancerede) kan De indstille forskellige projektorfunktioner.
- Menuen About giver information om H/V(Horisontal/Vertikal) frekvens og lampetider osv.
- Menuen Reset All (nulstil alle) stiller alle indstillinger tilbage til deres standardindstilling

English.Book Page 42 Thursday, June 28, 2001 2:03 PM

•

# Adgang til hovedmenuen

Tryk på knappen Menu på fjernbetjeningen for at hent hovedmenuen frem. Hovedmenuen vises:

| Video          | Position     | O⊢ Adjustment |  |
|----------------|--------------|---------------|--|
| Audio          | Traching     | :000          |  |
| Effect         | Sync.        | ; 00          |  |
| Setting        | Brightness   | : 00          |  |
| User's Logo    | Contrast     | : 00          |  |
| Advanced       | Color        | OF Adjustment |  |
| About          | Sharpress    | : 00          |  |
| Report All     | AutoSetup    | : 00N 10FF    |  |
|                | Queen a      | : 00          |  |
|                | Reset        | O Execute     |  |
|                |              |               |  |
|                |              |               |  |
| 8 : Raturn 🌲 : | Select @ : D | vter          |  |

Tryk på knappen Menu én gang til for at skjule menuen

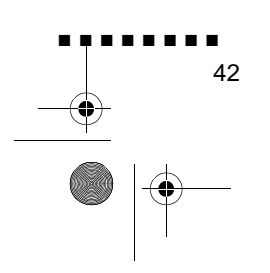

English.Book Page 43 Thursday, June 28, 2001 2:03 PM

# Ændring af menuindstilling

Sådan ændres en menuindstilling:

- 1. Tryk på knappen Menu på fjernbetjeningen for at hente hovedmenuen frem.
- 2. Tryk foroven eller forneden på Enter-knappen for at bladre gennem menuvalgene.

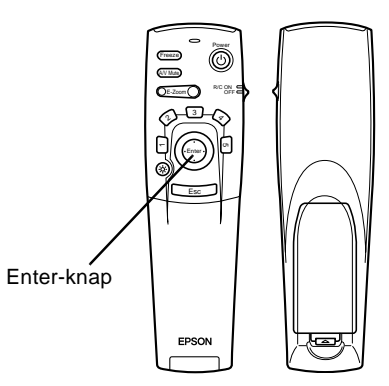

3. Tryk på Enter-knappen for at få en undermenu frem.

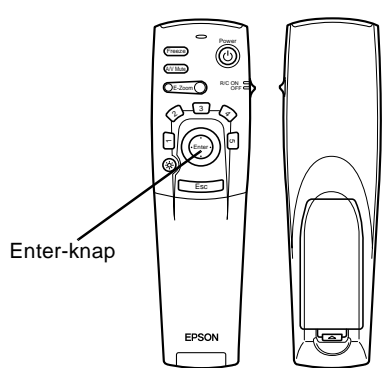

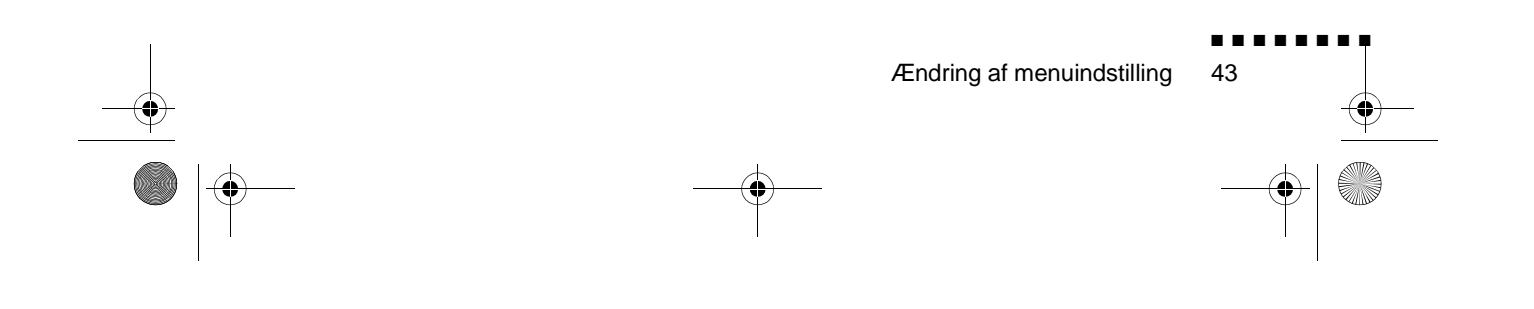

English.Book Page 44 Thursday, June 28, 2001 2:03 PM

44

Når De vælger en menu, vises der en undermenu med valgmuligheder i højre side.

| Video       | Position   | <ul> <li>Adjustment</li> </ul> |
|-------------|------------|--------------------------------|
| Audio       | Brightness | : 00                           |
| Effect      | Contrast   | : 00 .                         |
| Setting     | Color      | : 00 :                         |
| User's Logo | Tint       | : 00 :                         |
| Advanced    | Sharpness  | : 00 .                         |
| About       | Garma      | : 00                           |
| Reset All   | Wode       | O) Select[NTSC4 43]            |
|             | Reset      | O) Execute                     |

- **Bemærk:** Valgmulighederne kan variere i nogle undermenuer, afhængigt af om billedkilden er en computer eller video.
  - 4. Tryk foroven eller forneden på Enter-knappen for at bladre gennem menuvalgene.
  - 5. Tryk på højre eller venstre side af Enter-knappen for at ændre en indstilling i en af undermenuerne.
  - 6. Når De er færdig med at ændre indstillingerne, skal De trykke på Menu-knappen én gang til for at skjule menuen, eller trykke på Esc for at gå tilbage til hovedmenuen. Deres ændringer gemmes automatisk.

English.Book Page 45 Thursday, June 28, 2001 2:03 PM

# Menufunktioner

## Videomenu (billedkilde = computer)

I Videomenuen kan De foretage ændringer af det projicered billede. Følgende funktioner kan vælges når billedkilden er computer.

**Bemærk:** Computeren skal være tilsluttet og i brug, og projektorens billedkilde skal være sat til Computer for at De kan vælge disse menufunktioner.

| Menuemne                 | Beskrivelse                                                                                                    |
|--------------------------|----------------------------------------------------------------------------------------------------|
| Position                 | Vælg dette emne ved at trykke på Enter-knappen for<br>at gå til funktionen for indstilling af skærmplacering.<br>Brug derefter Enter-knappen til at flytt<br>skærmplaceringen i den tilsvarende retning<br>Tryk på Esc-knappen for at vende tilbage til<br>Videoundermenuen, når De er færdig med at foretage<br>indstillinger. |
| Trackin                  | Sammenholder projektorens indbyggede ur me<br>forskellige computergrafiksignaler. Juster denn<br>indstilling for at fjerne vertikale linier fra billedet                                                                                                    |
| Sync.                    | Synkroniserer med det sporingssignal der sendes fra<br>computeren. Juster denne indstilling for at rette<br>uskarpe billeder eller flimmer på skærmen.                                                                                                    |
| Brightness<br>(lysstyrke | Gør billedet lysere eller mørkere. Øger lysstyrken fo<br>at gøre et billede lysere, eller mindsker den for at gøre<br>billedet mørkere.                                                                                                    |
| Contrast                 | Regulerer forskellen mellem lyse og mørke områder<br>Øg kontrasten for at gøre lyse områder lysere o<br>mørke områder mørkere. Sænk den for at minimer<br>forskellen mellem lyse og mørke områder                                                                                                    |

Menufunktioner

English.Book Page 46 Thursday, June 28, 2001 2:03 PM

| Menuemne                                  | Beskrivelse                                                                                                    |
|-------------------------------------------|----------------------------------------------------------------------------------------------------|
| Color (farve)                             | Justerer inputkildens farvebalance (rød:grøn:blå)<br>Vælg dette emne ved at trykke på Enter-knappen<br>Projektoren går til funktionen for indstilling a<br>farvejustering. Brug Enter-knappen til at vælge e<br>farve.<br>Brug derefter Enter-knappen til at justere den valgt<br>farve. Øg farveindstillingen for en mere intens farv<br>eller mindsk indstillingen for at få en mindre intens<br>farve.                             |
| Sharpness<br>(skarphed                    | Justerer skærmens skarphed.<br>Øg skarpheden for at få et mere skarpt billede eller<br>mindsk den for at få et mindre skarpt billede                                                                                                    |
| Auto Setup<br>(automatisk<br>indstilling) | Sæt denne på On for at få computeren til automatisk a optimere det projicerede billede                                                                                                    |
| Gamm                                      | Justerer det projicerede billede for at opnå en naturlig farve.                                                                                                    |
| Reset (nulstil)                           | Stiller alle menuemner tilbage til deres<br>standardindstilling<br>Vælg dette emne og tryk derefter på Enter-knappen fo<br>at få skærmen til bekræftelse af dette frem<br>Vælg så Yes (ja) og tryk derefter på Enter-knappen fo<br>at tilbagestille menuen<br>Hvis De har skiftet mening, skal De vælge No (nej) o<br>derefter trykke på Enter-knappen for at fjern<br>bekræftelsesskærmen uden at ændre nogen af<br>indstillingerne. |

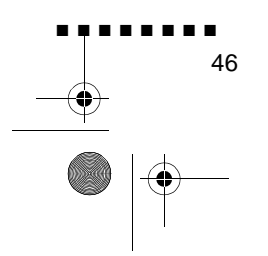

English.Book Page 47 Thursday, June 28, 2001 2:03 PM

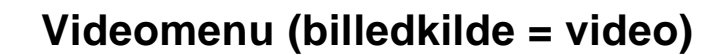

I Videomenuen kan De foretage ændringer af det projicered billede. Følgende funktioner kan vælges når billedkilden er video.

**Bemærk:** Projektorens billedkilde skal være sat til video, og videokilden (som f.eks. videomaskine eller videokamera) skal være tilsluttet og i brug for at De kan vælge disse menufunktioner (for eksempel skal projektoren rent faktisk projicere et billede fr et videobånd, hvis De bruger en videomaskine).

| Menuemne                 | Beskrivelse                                                                                                    |
|--------------------------|----------------------------------------------------------------------------------------------------|
| Position                 | Vælg dette emne ved at trykke på Enter-knappen for<br>at gå til funktionen for indstilling af skærmplacering.<br>Brug derefter Enter-knappen til at flytt<br>skærmplaceringen i den tilsvarende retning<br>Tryk på Esc-knappen for at vende tilbage til<br>Videoundermenuen, når De er færdig med at foretage<br>indstillinger. |
| Brightness<br>(lysstyrke | Gør billedet lysere eller mørkere. Øger lysstyrken fo<br>at gøre et billede lysere, eller mindsker den for at gøre<br>billedet mørkere.                                                                                                    |
| Contrast                 | Regulerer forskellen mellem lyse og mørke områder<br>Øg kontrasten for at gøre lyse områder lysere o<br>mørke områder mørkere. Sænk den for at minimer<br>forskellen mellem lyse og mørke områder                                                                                                    |
| Color (farve)            | Justerer farvens intensitet. Øg indstillingen for at f<br>mørkere og mere dækkende farver.<br>Sænk den for at få lysere og mindre dækkende farver                                                                                                    |
| Tint (farvetone)         | Justerer skærmens rød-grønne farvebalance. Ø<br>tonen for at gøre billedet mere grønt, (kun NTSC) eller<br>sænk den for at gøre billedet mere rødt. Denne<br>indstilling fungerer kun med NTSC-videosignaler.                                                                                                    |
| Sharpness<br>(skarphed   | Justerer skærmens skarphed.<br>Øg skarpheden for at gøre billederne mere skarp<br>eller sænk den for at gøre billederne mindre skarpe                                                                                                    |

Menufunktioner

English.Book Page 48 Thursday, June 28, 2001 2:03 PM

 $\bigcirc$ 

| Menuemne        | Beskrivelse                                                                                                    |
|-----------------|----------------------------------------------------------------------------------------------------|
| Gamm            | Justerer det projicerede billede for at opnå en naturlig farve.                                                                                                    |
| Mod             | Angiver billedets signalmode. Brugeren kan vælg<br>mellem Auto, NTSC, NTSC4.43, PAL, M-PAL, N-PAL,<br>PAL 60 og SECAM                                                                                                    |
| Reset (nulstil) | Stiller alle menuemner tilbage til deres<br>standardindstilling<br>Vælg dette emne og tryk derefter på Enter-knappen fo<br>at få skærmen til bekræftelse af dette frem<br>Vælg så Yes (ja) og tryk derefter på Enter-knappen fo<br>at tilbagestille menuen<br>Hvis De har skiftet mening, skal De vælge No (nej) o<br>derefter trykke på Enter-knappen for at fjern<br>bekræftelsesskærmen uden at ændre nogen af<br>indstillingerne. |

# Audio-menu

Med Audio-menuen kan De foretage indstillinger af lyden.

| Menuemne        | Beskrivelse                                                                                                    |
|-----------------|----------------------------------------------------------------------------------------------------|
| Volume          | Justerer lydniveauet for højttalerne og<br>lydudgangsterminalen                                                                                                    |
| Tone            | Justerer lydkvaliteten.                                                                                                    |
| Reset (nulstil) | Stiller alle menuemner tilbage til deres<br>standardindstilling<br>Vælg dette emne og tryk derefter på Enter-knappen fo<br>at få skærmen til bekræftelse af dette frem<br>Vælg så Yes (ja) og tryk derefter på Enter-knappen fo<br>at tilbagestille menuen<br>Hvis De har skiftet mening, skal De vælge No (nej) o<br>derefter trykke på Enter-knappen for at fjern<br>bekræftelsesskærmen uden at ændre nogen af<br>indstillingerne. |

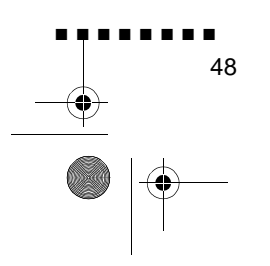

English.Book Page 49 Thursday, June 28, 2001 2:03 PM

•

### Effect-menu

Brug Effect-menuen til at ændre Effect-knappernes funktion på fjernbetjeningen og til at ændre markørens hastighed.

| Menuemne                         | Beskrivelse                                                                                                    |
|----------------------------------|----------------------------------------------------------------------------------------------------|
| Cursor/Stamp<br>(markør/symbol)  | Vælger det symbol, De ønsker at bruge som markø samt en zoomfaktor.                                                                                                    |
| Box                              | Vælger boksfarve og -form                                                                                                    |
| Marker                           | Vælger indikatorens farve og bredde                                                                                                    |
| Freeha                           | Vælger farve og bredde                                                                                                    |
| Cursor Speed<br>(markørhastighed | Sætter markørens hastighed til enten Low (lav),<br>Middle (medium) eller High (høj).                                                                                                    |
| Reset (nulstil)                  | Stiller alle menuemner tilbage til deres<br>standardindstilling<br>Vælg dette emne og tryk derefter på Enter-knappen fo<br>at få skærmen til bekræftelse af dette frem<br>Vælg så Yes (ja) og tryk derefter på Enter-knappen fo<br>at tilbagestille menuen<br>Hvis De har skiftet mening, skal De vælge No (nej) o<br>derefter trykke på Enter-knappen for at fjern<br>bekræftelsesskærmen uden at ændre nogen af<br>indstillingerne. |

## Setting-menu (indstilling)

Med Setting-menuen kan De vælge forskellige projektorfunktioner.

| Menuemne | Beskrivelse                                                      |
|----------|------------------------------------------------------------------|
| Keyston  | Justerer det skæve billede til normal                            |
| P-in-P   | Vælger billedkilde (composite eller S-Video) for<br>underskærmen |

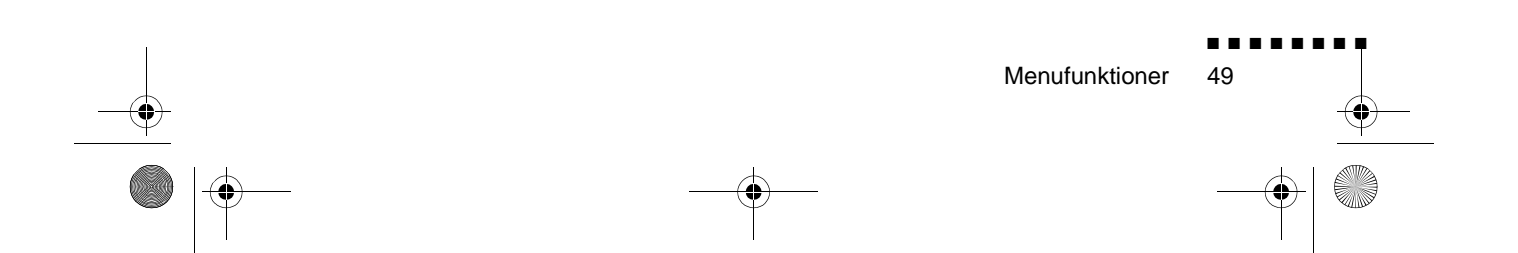

English.Book Page 50 Thursday, June 28, 2001 2:03 PM

| Menuemne               | Beskrivelse                                                                                                    |
|------------------------|----------------------------------------------------------------------------------------------------|
| No-Signal<br>meddelels | Angiver hvorvidt der skal vises en sort skærm, en bl<br>skærm eller et brugerlogo, når der ikke vises noge<br>billede på skærmen                                                                                                    |
| Prompt                 | Viser midlertidigt en meddelelse på projektorskærmen<br>for at finde ud af hvilken kilde (computer eller video),<br>der leverer billede                                                                                                    |
| A/V Mute               | Slår projektorens lyd/video-output til/fra, fjerner all specialeffekter og viser en sort, blå eller brugerlogo-skærm                                                                                                    |
| Power Mgmt Sys         | De kan vælge at slukke for projektorens lys eller holde det tændt, når der ikke er nogen inputkilde.                                                                                                    |
| Reset (nulstil)        | Stiller alle menuemner tilbage til deres<br>standardindstilling<br>Vælg dette emne og tryk derefter på Enter-knappen fo<br>at få skærmen til bekræftelse af dette frem<br>Vælg så Yes (ja) og tryk derefter på Enter-knappen fo<br>at tilbagestille menuen<br>Hvis De har skiftet mening, skal De vælge No (nej) o<br>derefter trykke på Enter-knappen for at fjern<br>bekræftelsesskærmen uden at ændre nogen af<br>indstillingerne. |

# User's Logo-menu (brugerlogo)

Med User's Logo-menuen kan De få et brugerlogo frem på skærmen.

Det er nødvendigt at udføre to trin for at oprette et brugerlogo:

- Lagring af brugerlogo
- Fremkaldelse af logoet med A/V Mute-knappen

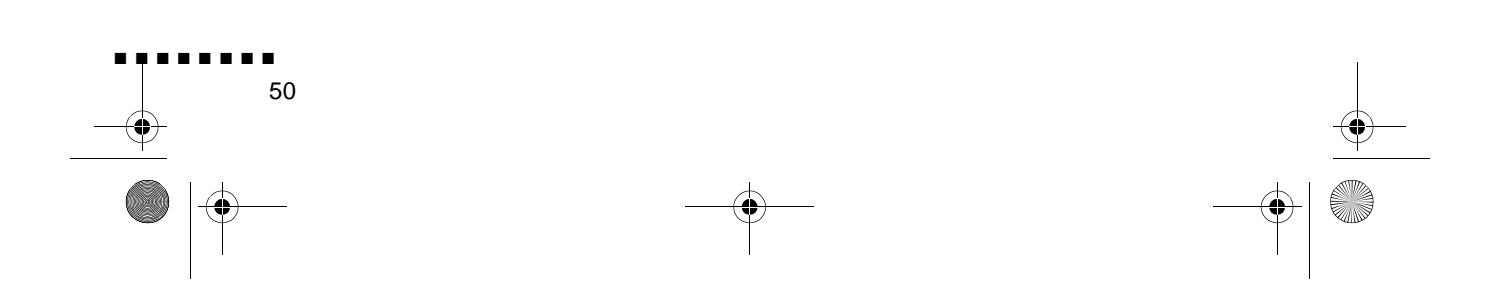

English.Book Page 51 Thursday, June 28, 2001 2:03 PM

#### Lagring af brugerlogo

Følg disse trin for at vælge og gemme et logo

- 1. Vis det billede (med projektoren), som De ønsker at bruge som logo.
- 2. Tryk på knappen Menu for at åbne menuvinduet.
- 3. Vælg User's Logo ved at trykke på pileknappen. Tr derefter på Enter-knappen for at få vinduet User's Lo Setting frem.
- 4. Meddelelsen "Do you use the present image as a user logo ("Bruger De det nuværende billede som brugerlogo?") vises på skærmen. Vælg Yes (ja) eller No (nej) ved at trykke på Enter-knappens venstre eller højre side. Tryk derefter p Enter-knappen.
- 5. Hvis De vælger "Yes" (ja) i trin 4, vises der en boks oven på billedet. Brug Enter-knappen til at vælge den del af billedet, De ønsker at bruge som logo. Tryk på Enter-knappen, når De har valgt det ønskede område.
- Meddelelsen "Do you use this image?" ("Bruger De dett billede?") vises på skærmen. Vælg Yes (ja) og tryk på Enterknappen. Vælg No (nej), hvis De ønsker at ændre placeringen.
- 7. Derefter vises indstillingsvinduet for zoomfaktoren på skærmen. Vælg en faktor vha. piletasterne og tryk derefter på Enter-knappen.
- Meddelelsen "Do you use this image?" ("Bruger De dett billede?") vises på skærmen. Vælg Yes (ja) og tryk på Enterknappen. Vælg No (nej), hvis De ikke ønsker at gemme logoet.
- **Bemærk:** Det kan tage lidt tid at gemme logoet. Brug ikk projektoren eller andre kilder (computer, video, højttaler osv.), mens logoet gemmes.

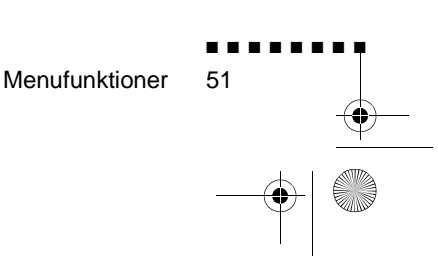

English.Book Page 52 Thursday, June 28, 2001 2:03 PM

 $(\mathbf{\Phi})$ 

 Når meddelelsen "Saving the user logo is completed" ("Lagring af brugerlogo er afsluttet") vises på skærmen, skal De trykke på Menu- eller Enter-knappen for at få hovedmenuen frem.

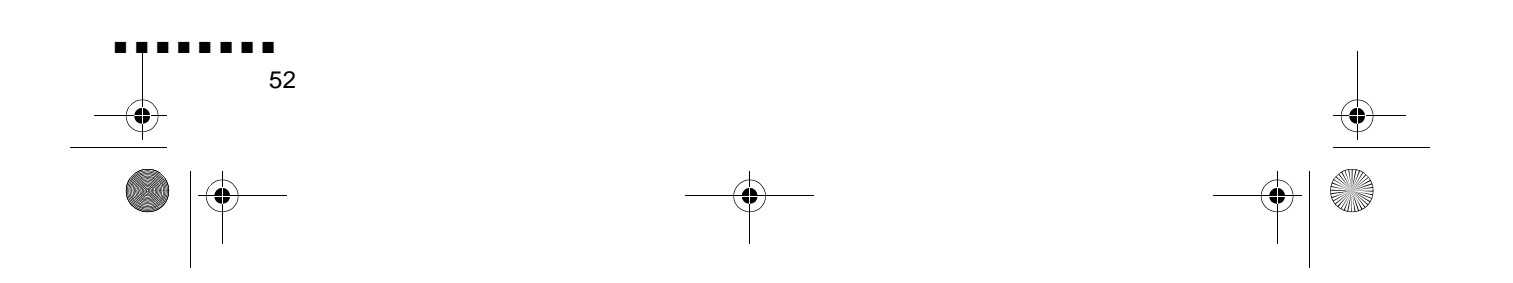

English.Book Page 53 Thursday, June 28, 2001 2:03 PM

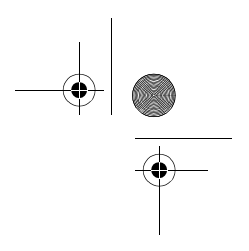

#### Fremkaldelse af logoet med A/V Mute-knappen

Følg disse trin for at kalde logoet frem med A/V Mute-knappen

- 1. Tryk på knappen Menu for at åbne menuvinduet.
- 2. Vælg Setting-menuen og tryk på Enter-knappen.
- 3. Vælg Blank (A/V Mute), og marker derefter User Logo.
- 4. Tryk på Menu-knappen to gange.

De kan nu bruge fjernbetjeningens A/V Mute-knap til at kalde brugerlogoet frem.

### Reset All-menu (nulstil alle)

Hvis De vælger Reset All-menuen, stilles alle menuer tilbage ti deres standardindstilling. Det ændrer ikke eventuelle brugerlogo, De måtte have gemt, og sletter dem heller ikke.

De vil blive bedt om at bekræfte denne tilbagestilling. Vælg Yes (ja) og tryk derefter på Enter-knappen for at tilbagestille all indstillingerne

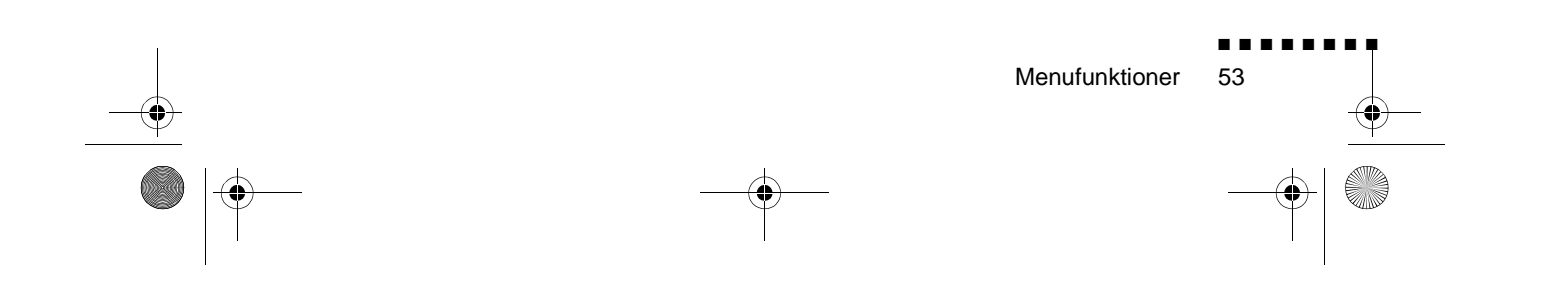

English.Book Page 54 Thursday, June 28, 2001 2:03 PM

۲

## Advanced-menu

Med menuen Advanced kan De indstille forskellige projektorfunktioner.

| Menuemne                      | Beskrivelse                                                                                                    |
|-------------------------------|----------------------------------------------------------------------------------------------------|
| Language (sprog               | Vælger menusprog: japansk, engelsk, tysk, fransk<br>italiensk, spansk, portugisisk, kinesisk eller koreansk                                                                                                    |
| Startup Screen<br>(startskærm | Viser brugerlogoet, mens projektoren varmer op, efte at der er blevet tændt for den                                                                                                    |
| Color Temp.                   | Justerer skærmens hvide og sorte felter. Hvis<br>værdierne øges, fremhæves de sorte og hvide felter<br>Hvis værdierne mindskes, nedtones de sorte og hvide<br>felter.                                                                                                    |
| Rear Proj.<br>(omvendt proj.) | Spejlvender det projicerede billede så det er korrekt<br>når De projicerer bagfra ind på en gennemlyselig<br>skærm. Hvis De vælger ON, aktivere<br>spejlvendingsfunktionen, mens OFF afbryder den (fo<br>et normalt billede).                                                                                                    |
| Ceiling (loft)                | Vender det projicerede billede så det vises korrekt, nå<br>projektoren hænger ned fra loftet med bunden opad.<br>Hvis De vælger ON, aktiveres denne funktion, men<br>OFF afbryder den (for et normalt billede).                                                                                                    |
| Reset (nulstil)               | Stiller alle menuemner tilbage til deres<br>standardindstilling<br>Vælg dette emne og tryk derefter på Enter-knappen fo<br>at få skærmen til bekræftelse af dette frem<br>Vælg så Yes (ja) og tryk derefter på Enter-knappen fo<br>at tilbagestille menuen. Hvis De har skiftet mening,<br>skal De vælge No (nej) og derefter trykke på Enter<br>knappen for at fjerne bekræftelsesskærmen uden a<br>ændre nogen af indstillingerne. |

English.Book Page 55 Thursday, June 28, 2001 2:03 PM ۲

 $(\mathbf{\Phi})$ 

# About-menu (om)

Menuen About viser følgende information om projektoren.

Billedkilde = Computer eller component vide

| Menuemne                                        | Beskrivelse                                                                                                    |
|-------------------------------------------------|----------------------------------------------------------------------------------------------------|
| Lamp (lampe)                                    | Viser hvor mange timer den nuværende lampe har<br>været i brug. Lampens lys bliver rødt, når<br>projektorlampen skal udskiftes. Når det sker, ska<br>projektorlampen udskiftes så hurtigt som mulig |
| Frequency<br>(frekvens                          | Viser computerens horisontale og vertikale frekvens                                                                                                    |
| SYNC Polarity                                   | Viser computerens synkroniseringspolaritet.                                                                                                    |
| SYNC Mod                                        | Viser computerens synkroniseringsmode.                                                                                                    |
| Resolution<br>(opløsning)                       | Viser computervideo-outputtets billedopløsning                                                                                                    |
| Refresh Rate<br>(billedgenskabels<br>esfrekvens | Viser computervideo-outputtet<br>billedgenskabelsesfrekvens                                                                                                    |

#### Billedkilde = Video

| Menuemne     | Beskrivelse                                                                                                    |
|--------------|----------------------------------------------------------------------------------------------------|
| Lamp (lampe) | Viser hvor mange timer den nuværende lampe har<br>været i brug. Lampens lys bliver rødt, når<br>projektorlampen skal udskiftes. Når det sker, ska<br>projektorlampen udskiftes så hurtigt som mulig |
| Video Signal | Angiver inputbilledets signalmode                                                                                                    |

Menufunktioner

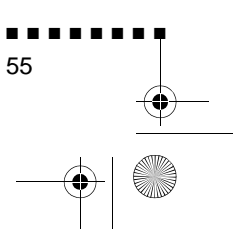

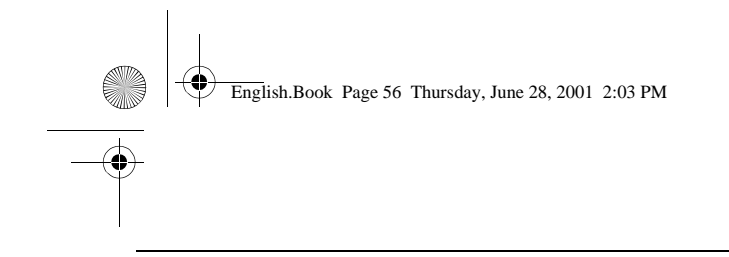

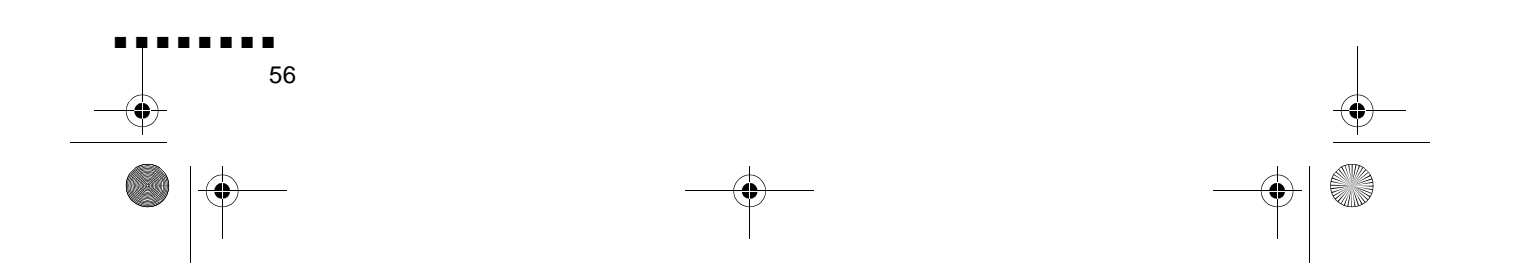
English.Book Page 57 Thursday, June 28, 2001 2:03 PM

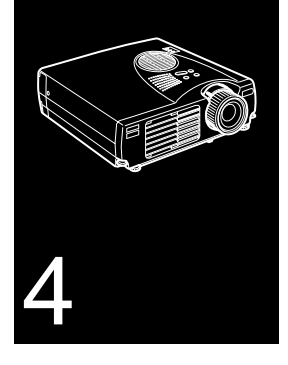

# Vedligeholdelse

**P**rojektoren kræver ikke meget vedligeholdelse. Linserne bør holdes rene, da snavs eller pletter vises på skærmen. Luftfiltere skal også renses regelmæssigt. Et tilstoppet luftfilter kan blokere den ventilation, der kræves for at køle projektoren ned o forhindre overopvarmning.

De eneste dele, der skal udskiftes, er lampen og luftfilteret. Hvi det er nødvendigt at udskiftes andre dele, skal De kontakte Deres forhandler eller en kvalificeret servicerepræsentant

Advarsel: Før De rengører projektoren eller dens dele, skal De slukke for projektoren og tage stikket ud. Åbn aldrig nogle af projektorens dæksler på nær af lampe- og filterdækslerne. Farli elektrisk spænding i projektoren kan forårsage alvorlig personskade. Forsøg ikke selv at udføre service på dette produkt undtagen som beskrevet i denne brugermanual. Overlad al anden servicering til kvalificeret servicepersonale.

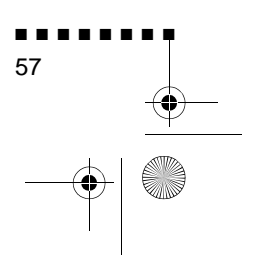

English.Book Page 58 Thursday, June 28, 2001 2:03 PM

# **Rengøring af linsen**

Rengør linsen, hvis der er snavs eller støv på dens overflade. Tø forsigtigt linsens overflade af med en tør og blød klud ude trævler.

For at fjerne snavs eller pletter på linsen, skal De gøre en blød klud fugtig med et alkoholbaseret rengøringsmiddel og forsigtigt tørre linsens overflade af

# Rengøring af projektorens kasse

Før rengøring af projektorens kasse skal De først tage stikket ud. Tør kassen af med en tør og blød klud uden trævler for at fjerne snavs eller støv. Gør en blød klud fugtig med vand og et neutralt rengøringsmiddel for at fjerne snavs eller pletter, der er svære at fjerne. Tør derefter kassen af.

Brug ikke alkohol, benzen, fortyndere eller andre kemiske rengøringsmidler. Dette kan få kassen til at slå sig.

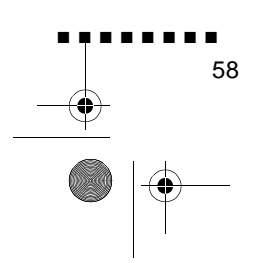

English.Book Page 59 Thursday, June 28, 2001 2:03 PM

# **Rensning af luftfilteret**

Rens luftfilteret øverst på projektoren efter hver 100 timers brug Hvis det ikke renses regelmæssigt, kan det blive tilstoppet af støv, hvilket forhindrer ordentlig ventilation. Dette kan forårsage overopvarmning og beskadige projektoren. Følg disse trin for at rense luftfilteret

- 1. Sluk for projektoren og tag stikket ud
- 2. Placer projektoren med linsen øverst.
- **Bemærk:** Når projektoren placeres med linsen øverst, forhindres støv i at komme ind i projektorens hus.

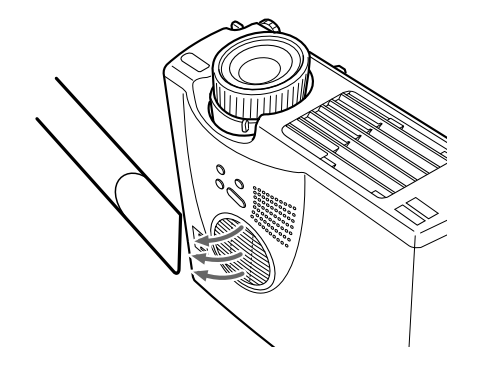

3. Brug en lille støvsuger, der er beregnet til computere og andet kontorudstyr, til at rense filteret

Hvis snavset er vanskeligt at fjerne, eller hvis filteret er itu, skal det udskiftes. Kontakt Deres forhandler eller ring ti EPSON's servicecenter.

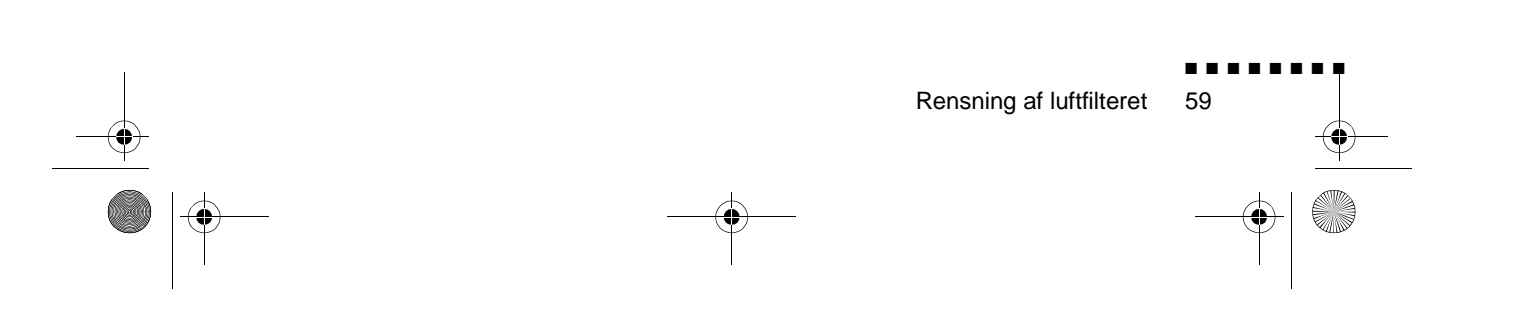

English.Book Page 60 Thursday, June 28, 2001 2:03 PM

# Udskiftning af lampen

Udskift lampen når:

- Det projicerede billede bliver mørkere eller forringes.
- Projektorens lampeindikator blinker med et orange lys.
- Meddelelsen "LAMP REPLACE" (udskift lampe) vises på skærmen, når projektorlampen tændes.
- **Bemærk:** For at bevare billedets oprindelige lysstyrke og billedkvalitet, skal lampen udskiftes så hurtigt som muligt, nå meddelelsen vises på skærmen. Meddelelsen om udskiftning er indstillet til at blive vist efter ca. 2000 timers brug. Kontakt Deres lokale EPSON-forhandler for en ekstra lampe. Spørg efter del nummer ELPLP10B (EMP-700/500) eller ELPLP10S (EMP-710).
  - **Advarsel:** Lad lampen køle af før den udskiftes. Berør heller ikke lampens glas. Hvis lampens glas berøres, vil det betyde, a lampen ikke fungerer så længe som normalt.
    - Sluk for strømmen, lad enheden køle af og tag derefter ledningen ud. Nedkølingstiden vil være afhængig af den omgivende temperatur.

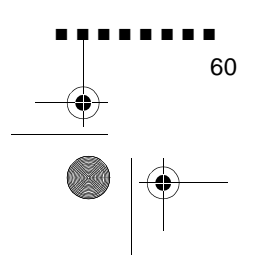

English.Book Page 61 Thursday, June 28, 2001 2:03 PM

2. Tag lampens dæksel af, når enheden har kølet af. Det vil normalt tage ca. en time for den at køle helt af. Løsn én af de skruer, der fastholder lampens dæksel, vha. den skruetrækker der følger med den ekstra lampe. Tag den derefter af.

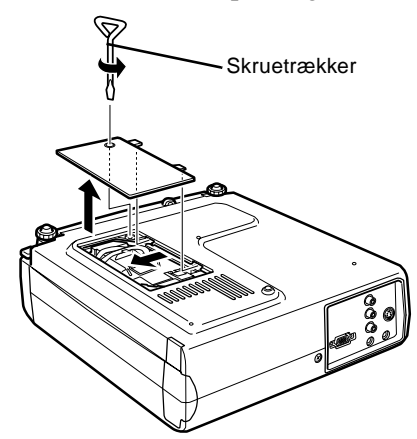

3. Løsn to af de skruer, der fastholder lampen, vha. den samme skruetrækker og træk lampen ud ved at bruge grebet.

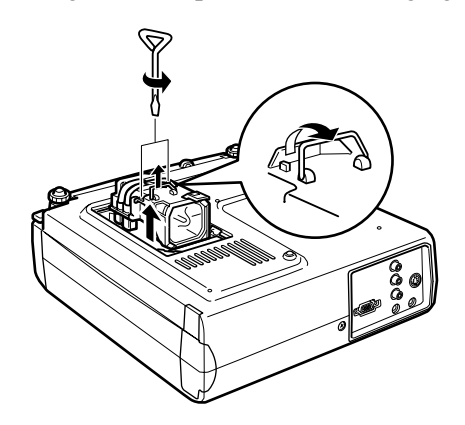

4. Isæt den nye lampe. Kontroller at lampen vender korrekt, o tryk den så på plads. Stram de skruer, der fastholder lampen, vha. skruetrækkeren.

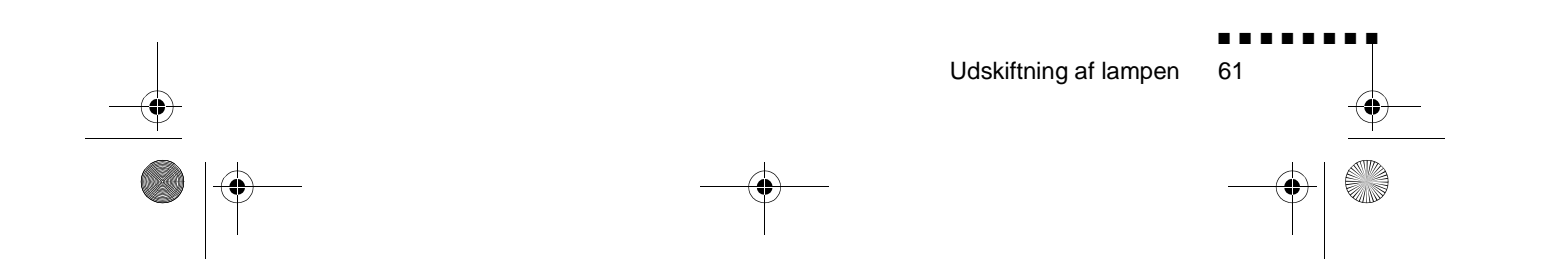

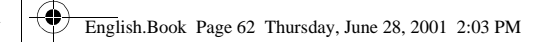

 $( \bullet )$ 

 Sæt lampens dæksel på plads igen. Stram skruen, der fastholder lampens dæksel, vha. skruetrækkeren..

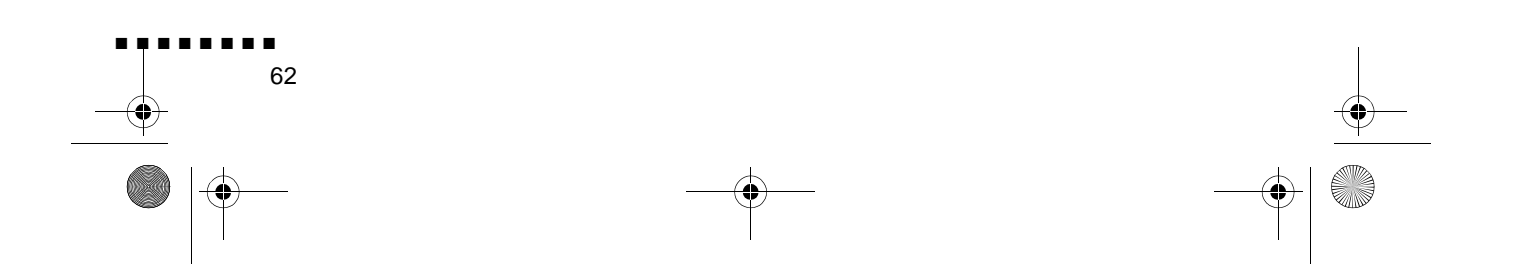

English.Book Page 63 Thursday, June 28, 2001 2:03 PM

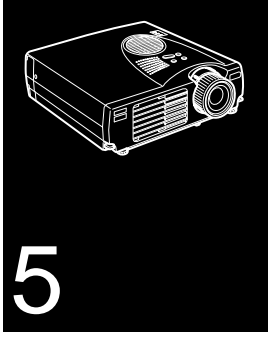

. . . . . . . . .

# Fejlfinding

Dette kapitel beskriver de problemer, der angives a advarselslamperne og giver information om, hvordan man løser problemer med projektoren. Det er opdelt i følgende afsnit:

- Problemer med projektoren. Se dette afsnit, hvis projektoren ikke virker og for at finde ud af, hvad advarselslamperne betyder.
- Problemer med skærmbilledet. Se dette afsnit, hvis De ikk kan projicere et billede, eller hvis skærmbilledet er dårligt

Se de enkelte afsnit, hvis De har problemer og følg alle forslag, der passer på Deres problem. Ring til Deres forhandler eller EPSON's servicecenter, hvis ingen af de foreslåede løsninger kan afhjælpe problemet.

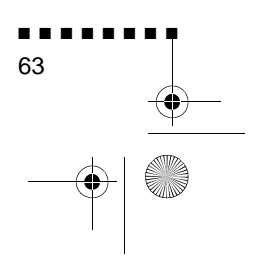

English.Book Page 64 Thursday, June 28, 2001 2:03 PM

# Problemer med projektoren.

Hvis De har problemer med projektoren, skal De først slukke for den og tage stikket ud. Sæt derefter stikket i igen og tænd for projektoren. Kontroller advarselslamperne øverst på projektoren, hvis dette ikke løser problemet. Disse lamper advarer Dem, hvis der er problemer med projektoren.

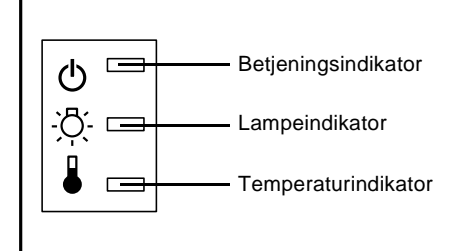

Se de følgende sider for information om hvad De skal gøre, når De ser disse advarselslamper eller støder på andre specifikke problemer med projektoren.

Betjeningsindikatoren blinker med et orange lys, og De kan ikke tænde for projektoren.

Lampen køler ned. Vent til lyset slukkes og tænd så for projektoren.

□ Betjeningsindikatoren tændes ikke.

Sluk for projektoren, kontroller at strømkablet er tilslutte korrekt både ved stikkontakten og projektoren, og tryk på Power-knappen én gang til.

□ De projicerede billeder bliver mørkere eller forringes, elle lampeindikatoren er rød.

Udskift projektorlampen som beskrevet på side 58.

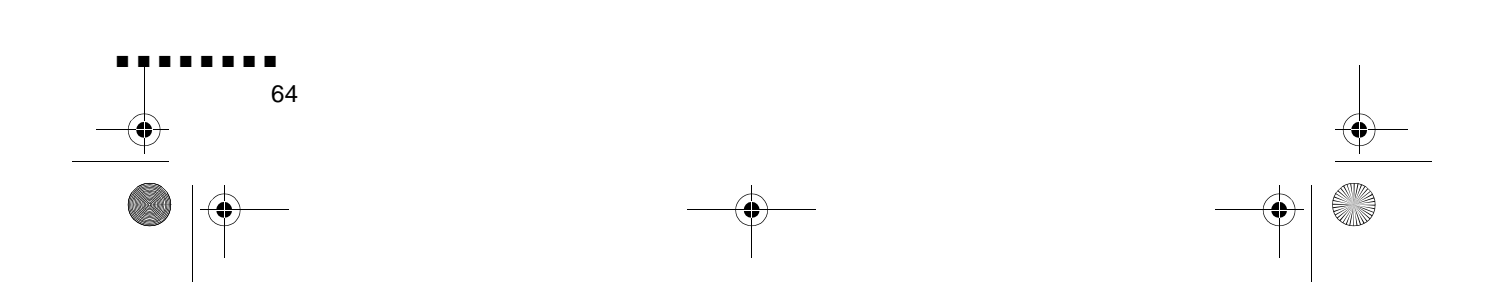

English.Book Page 65 Thursday, June 28, 2001 2:03 PM

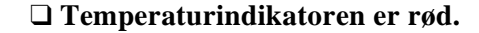

Projektoren er overophedet, hvilket automatisk slukker fo lampen. Lad projektoren køle af i et par minutter og tænd så for den igen. Sørg for at ventilationens udluftningsåbninger ikke blokeres.

Luftfilteret kan være tilstoppet. Rens det som beskrevet på sid 57 i kapitel 4 og lad så projektoren køle af et stykke tid.

Hvis projektoren fortsætter med at overophede efter at luftfilteret er blevet renset, kan årsagen til problemet vær beskadigelse af blæseren eller interne kredsløb. Kontakt en kvalificeret servicerepræsentant.

 Advarsel: Forsøg ikke selv at udføre service på dette produkt undtagen som beskrevet i denne brugermanual.

Problemer med projektoren. 65

English.Book Page 66 Thursday, June 28, 2001 2:03 PM

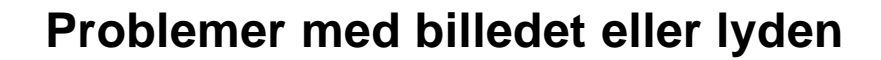

#### Der vises ikke noget billede på skærmen.

Kontroller at power-lyset er tændt, og at linsens dæksel er taget af. Sørg også for at kablerne er installeret korrekt so beskrevet i kapitel 1.

Den korrekt billedkilde er muligvis ikke valgt. Tryk p fjernbetjeningens Source-knap eller på Source-knappen på det benyttede betjeningspanel for at vælge en anden billedkilde

#### **Der vises kun en del af computerbilledet**

Hvis computerens output-opløsning er indstillet til mere en  $1024 \times 768$  (EMP-710/700) eller 800 x 600 (EMP-500) ændrer projektoren billedstørrelsen. Hvis computer-outputtet ikke er kompatibel med denne ændring, skal De vælge e anden display-indstilling på computeren. Se "Understøtted skærmdisplays" på side 69 og 70 for understøttede displayindstillinger

Måske vil De også have behov for at ændre eksisterende præsentationsfiler, hvis de er blevet oprettet til en ande opløsning. Se Deres softwaremanual for nærmere information.

#### □ Meddelelsen NO SIGNAL (intet signal) vises.

Der er valgt en billedkilde, der ikke er forbundet med projektoren, signalet udsendes ikke fra computeren, eller signalet når ikke projektoren. Sørg for at konnektorerne er ordentligt forbundet med både projektoren og billedkilden. Kontroller derefter at der er valgt den korrekte billedkilde. Når der vises NO SIGNAL (intet signal), kan De ikke vælge Video-menuen (computer/video).

#### Der vises en tom skærm.

Projektoren kan ikke tyde computersignalet. Bekræft displayformatet (se side 69 og 70). Når De ser en tom skærm, kan De ikke gå til projektormenuerne

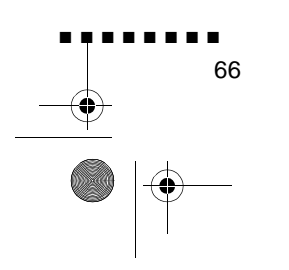

English.Book Page 67 Thursday, June 28, 2001 2:03 PM

# □ Billedet eller dele af billedet er sløret eller er ikke fokuseret.

Juster lysstyrke- og kontrastindstillingerne i Video-menuen Hvis De benytter et computerbillede, kan De også prøve at justere Tracking- og Sync-knapperne på projektorens betjeningspanel.

Der kan være snavs eller pletter på linsen. Rengør linsen som beskrevet i kapitel 4, "Vedligeholdelse."

#### □ Billedets farver er ikke korrekte.

Farvebalancen kan være forkert. Juster de røde, grønne og blå indstillinger i Video-menuen, hvis De benytter e computerbillede. Hvis De benytter video, skal De justere Color- og Tint-indstillingerne (kun NTSC) i Video-menuen

#### □ Der er ingen lyd.

Kontroller først at der ikke er skruet helt ned fo volumenindstillingen, og at RCA-lydkablet er forbundet korrekt med både projektoren og lydkilden. Kontroller også at Mute-knappen ikke er slået til

Den forkerte kilde er valgt. Tryk på enten Computer- elle Video-knappen på fjernbetjeningen eller Source-knappen på betjeningspanelet for at vælge den korrekte kilde.

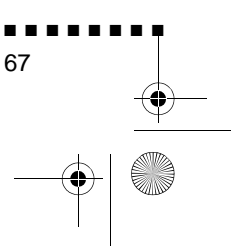

Problemer med billedet eller lyden

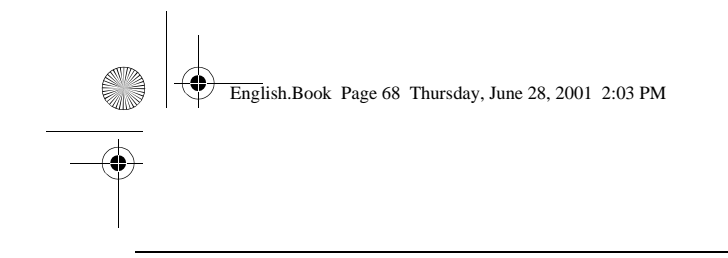

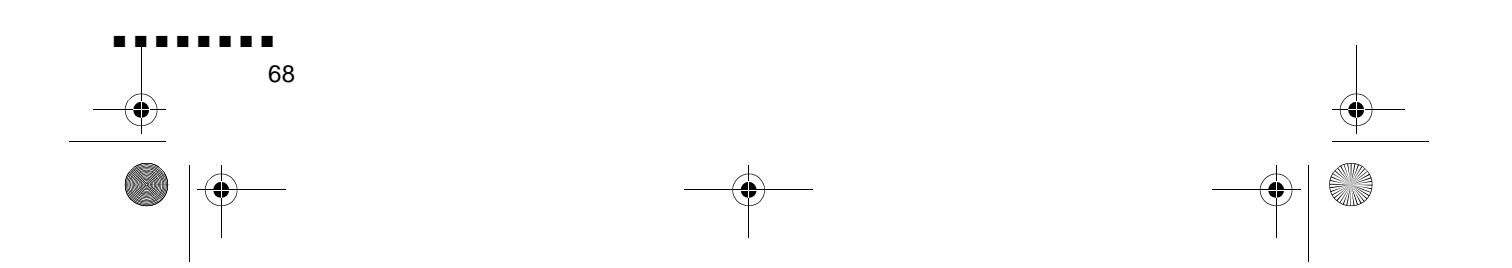

English.Book Page 69 Thursday, June 28, 2001 2:03 PM

۲

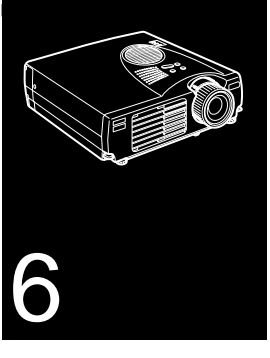

. . . . . . . . . .

# Tekniske specifikationer

| Generelt                                |                                                         |  |  |  |  |
|-----------------------------------------|---------------------------------------------------------|--|--|--|--|
| Displaytype                             | Polysilicium TFT                                        |  |  |  |  |
| De flydende krystalpaneler<br>størrelse | 22,9 mm                                                 |  |  |  |  |
| Opløsning                               | 1024 (horisontal) x 768 (vertikal) pixels (EMP-710/700) |  |  |  |  |
|                                         | 800 (horisontal) x 600 (vertikal) pixels (EMP-500)      |  |  |  |  |
| Projektorafstand                        | 1,1-13,8 meter                                          |  |  |  |  |
| Fjernbetjeningens<br>rækkevidde         | 10 meter                                                |  |  |  |  |
| Indbygget højttalersyste                | 1W monoforstærker                                       |  |  |  |  |
| Optisk format                           | 4 : 3 (horisontal : vertikal)                           |  |  |  |  |
| Zoomfaktor                              | 1:1.2                                                   |  |  |  |  |

| Projektorlampe |                                             |
|----------------|---------------------------------------------|
| Туре           | UHE-lampe (Ultra High Efficiency)           |
| Strøm          | 120 W                                       |
| Delenes numre  | ELPLP10S (EMP-710)<br>ELPLP10B (EMP-700/500 |

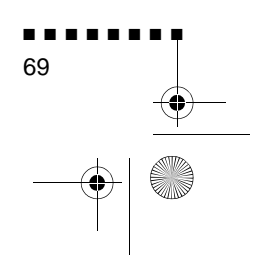

English.Book Page 70 Thursday, June 28, 2001 2:03 PM

| Mekanis         |                                                                 |
|-----------------|-----------------------------------------------------------------|
| Højde           | 87 mm<br>Maks. mål                                              |
| Bredde          | 267 mm<br>Maks. mål                                             |
| Dybde           | 213 mm<br>Maks. mål                                             |
| Vægt            | 2,6 kg                                                          |
|                 |                                                                 |
| Elektrisk       |                                                                 |
| Spændin         | 100 - 120 Vac og 200 - 240 Vac $\pm$ 10                         |
| Nominel frekven | 50/60 Hz                                                        |
| Strømtilførsel  | 100 - 120 Vac, 1,9 A, 50/60 Hz<br>200 -240 Vac, 1,0 A, 50/60 Hz |
|                 |                                                                 |
| Omgivelser      |                                                                 |
| Temperatur      | Drift: 5 - 35° C,                                               |
|                 | uden kondenserin                                                |
|                 | Opbevaring: -10 - 60° C,                                        |
|                 | uden kondenserin                                                |
| Fugtigh         | Drift: 20 - 80% RH<br>uden kondenserin                          |
|                 | Opbevaring: 10 -90% RH<br>uden kondenserin                      |

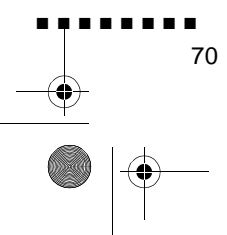

Tekniske specifikationer

English.Book Page 71 Thursday, June 28, 2001 2:03 PM

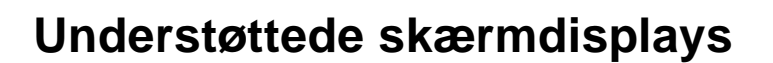

Projektoren viser billeder med en opløsning på 1024 x 768 (EMP-710/700) eller 800 x 600 (EMP-500) pixels. For at vise en højer billedopløsning presser projektoren den sammen til 1024 x 768 (EMP-710/700) eller 800 x 600 (EMP-500). Følgende tabel viser de displayformater, projektoren understøtter.

|          |       |     |          |        |            | A: Resize      | B: Native |
|----------|-------|-----|----------|--------|------------|----------------|-----------|
| Mode     | AKTIV |     | FREKVENS |        |            | MODEL          |           |
|          | н     | v   | H(KHz)   | V(Hz)  | Pixel(MHz) | EMP-710/<br>70 | EMP-500   |
| VGACGA   | 640   | 400 | 31.4     | 70     | 25.175     | A/B            | A/B       |
| VGAEGA   | 640   | 350 | 31.4     | 70     | 25.175     | A/B            | A/B       |
| NEC400   | 640   | 400 | 24.8     | 56.65  | 21.053     | A/B            | A/B       |
| VGA60    | 640   | 480 | 31.469   | 59.94  | 25.175     | A/B            | A/B       |
| VGA72    | 640   | 480 | 37.861   | 72.809 | 31.5       | A/B            | A/B       |
| VGA75    | 640   | 480 | 37.5     | 75     | 31.5       | A/B            | A/B       |
| VGA85    | 640   | 480 | 48.269   | 85.008 | 36         | A/B            | A/B       |
| SVGA56   | 800   | 600 | 35.156   | 56.25  | 36         | A/B            | В         |
| SVGA60   | 800   | 600 | 37.879   | 60.317 | 40         | A/B            | В         |
| SVGA72   | 800   | 600 | 48.077   | 72.188 | 50         | A/B            | В         |
| SVGA75   | 800   | 600 | 46.875   | 75     | 49.5       | A/B            | В         |
| SVGA85   | 800   | 600 | 53.674   | 85.061 | 56.2       | A/B            | В         |
| XGA43    | 102   | 768 | 35.522   | 86.958 | 44.9       | В              | А         |
| XGA60    | 102   | 768 | 48.363   | 60.004 | 65         | В              | А         |
| XGA70    | 102   | 768 | 56.476   | 70.069 | 75         | В              | А         |
| XGA75    | 102   | 768 | 60.023   | 75.029 | 78.7       | В              | А         |
| XGA85    | 102   | 768 | 68.677   | 84.997 | 94.5       | В              | А         |
| SXGA1_70 | 115   | 864 | 63.851   | 70.012 | 94.5       | А              | А         |
| SXGA1_75 | 115   | 864 | 67.5     | 75     | 10         | А              | А         |
| SXGA1_85 | 115   | 864 | 77.094   | 84.999 | 121.       | А              | А         |
| SXGA2-60 | 128   | 960 | 60       | 60     | 10         | А              | А         |
| SXGA2-75 | 128   | 960 | 75       | 75     | 12         | А              | А         |
| SXGA2-85 | 128   | 960 | 85.938   | 85.002 | 148.       | А              | Α         |

Understøttede skærmdisplays

71

English.Book Page 72 Thursday, June 28, 2001 2:03 PM

| Mode      | ΑΚΤΙΥ |     | l      | FREKVENS | MODEL      |                |         |
|-----------|-------|-----|--------|----------|------------|----------------|---------|
|           | н     | v   | H(KHz) | V(Hz)    | Pixel(MHz) | EMP-710/<br>70 | EMP-500 |
| SXGA3_43  | 128   | 102 | 46.433 | 86.871   | 78.7       | А              | А       |
| SXGA3_60  | 128   | 102 | 63.981 | 60.02    | 10         | А              | А       |
| SXGA3_75  | 128   | 102 | 79.976 | 75.025   | 13         | А              | А       |
| SXGA3_85  | 128   | 102 | 91.146 | 85.024   | 157.       | А              | А       |
| UXGA48    | 160   | 120 | 62.5   | 96.08    | 13         | А              | -       |
| UXGA60    | 160   | 120 | 75     | 60       | 16         | А              | -       |
| MACLC13   | 640   | 480 | 34.975 | 66.62    | 31.3       | A/B            | A/B     |
| MAC II 13 | 640   | 480 | 35     | 66.67    | 30.2       | A/B            | A/B     |
| MAC16     | 832   | 624 | 49.725 | 74.55    | 57.2       | A/B            | А       |
| MAC19-6   | 102   | 768 | 48.193 | 59.28    | 64         | В              | А       |
| MAC19     | 102   | 768 | 60.241 | 74.93    | 80         | В              | А       |
| MAC21     | 115   | 870 | 68.682 | 75.062   | 10         | А              | А       |
| NTSC      | 102   | 480 | 15.734 | 60       | - 1        | А              | А       |
| PAL       | 102   | 576 | 15.625 | 50       | - 1        | А              | А       |
| SECAM     | 102   | 576 | 15.625 | 50       | -          | А              | А       |

A: Resize B: Native

٠

 $(\mathbf{\Phi})$ 

**Bemærk:** Visse computeres frekvenser kan medføre, at billedet ikke vises korrekt.

Tekniske specifikationer

English.Book Page 73 Thursday, June 28, 2001 2:03 PM

•

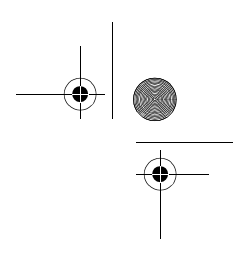

# Fordeling af stikben ved Computer In-stik

Computer In-stikkene er RGB hun-videostik, 15-benet mikrostik. Stikbenenes fordeling er:

| Input-ben | Signal                               |
|-----------|--------------------------------------|
| 1         | Rødt analogt inpu                    |
| 2         | Grønt analogt input                  |
| 3         | Blåt analogt input                   |
| 4         | GND                                  |
| 5         | GND                                  |
| 6         | Rød GND                              |
| 7         | Grøn GND                             |
| 8         | Blå GND                              |
| 9         | Reserveret                           |
| 10        | Sync GND                             |
| 11        | GND                                  |
| 12        | SDA                                  |
| 13        | Horisontalt sync/composite sync-inpu |
| 14        | Vertikalt sync-inpu                  |
| 15        | SCL                                  |

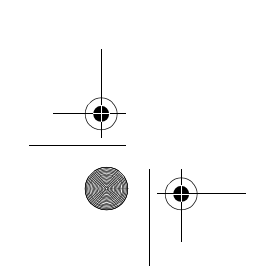

Fordeling af stikben ved Computer In-stik

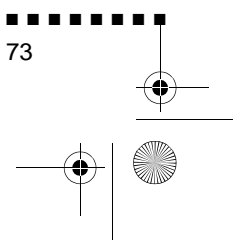

English.Book Page 74 Thursday, June 28, 2001 2:03 PM

### DECLARATION of CONFORMITY/DICHIARAZIONE di CONFORMITÀ/KONFORMITÄUNG/DECLARACIÓN de CONFORMIDAD/DECLARATION de CONFORMITE

according to ISO/IEC Guide 22 and EN 45014/secondo la Guida ISO/IEC 22 e EN 450014/entsprechend ISO/CEI Anleitung 22 und EN 45014/De acuerdo con ISO/ IEC Guide 22 y EN 45014/selon les normes ISO/IEC Guide 22 et EN45014

Conforms to the following directives and Norms/Conforme alle seguenti direttive e Norme/Erfüllt die folgenden Direktiven und Normen/De acuerdo con las directrices y normas siguientes/Conforme aux directives et normes suivantes

### Direktiv 89/336/EØF

:EN 55022 Klasse B

:EN 50082-1

#### Direktiv 73/23/EØF

:EN 60950

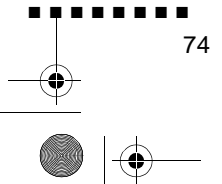

Tekniske specifikationer

English.Book Page 75 Thursday, June 28, 2001 2:03 PM

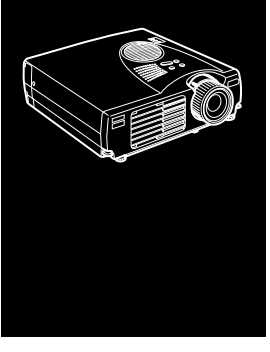

Ordliste

**Brightness (lysstyrke).** Balancen mellem lyse og mørke felter på et billede.

**Composite video.** En type videosignal, der indkoder informati om farver, lysintensitet og synkronisering, så det kan sendes i ét signal.

**Contrast (kontrast).** Udtryk for forskel i lysintensitet mellem e billedes oplyste områder og skygger. I et højkontrastbillede er lyse områder meget lyse og mørke områder er meget mørke.

**NTSC.** Et 525-linie video-sendeformat udviklet af National Television Standards Committee. NTSC bruges i vidt omfang i Nordamerika, Mexico og Japan.

**PAL (Phase Alternation by Line).** Et 625-linie videosendeformat, der bruges i Vesteuropa, Indien, Kina, Australien, New Zealand og dele af Afrika

**Opløsning.** Et udtryk for antal detaljer, der findes i et billede. Opløsning kan måles i prikker pr. tomme eller i pixels. Billedet skarphed og klarhed forbedres, når opløsningen øges.

RGB. Rød Grøn Blå

**S-Video.** En type videosignal, der overfører lysintensitet og farve separat.

**SECAM (Système Electronique pour Couleur Avec Mémoire).** Et 625-linie tv-system, der bruges i Frankrig, Østeuropa, Rusland og dele af Afrika

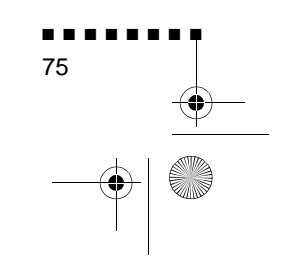

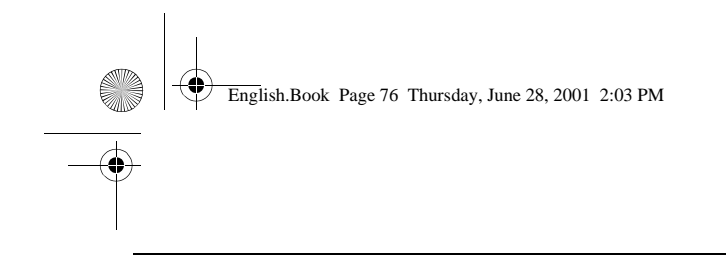

**Seriel.** En type kommunikations-interface, der overfører dat over en enkelt ledning.

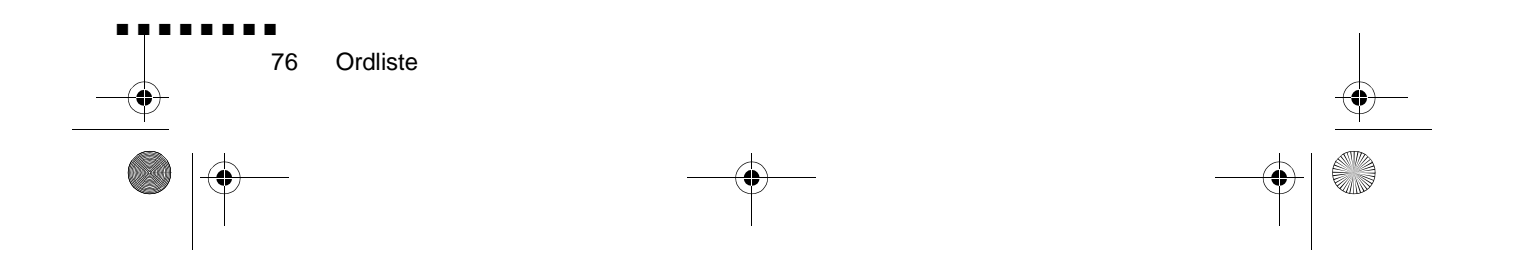

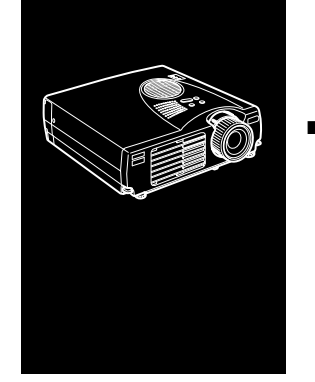

English.Book Page 77 Thursday, June 28, 2001 2:03 PM

# Indeks

# A

Audio In-stik 9 Audio Out-stik 24 Audio-menu 46

# В

betjeningsindikator 26 betjeningspanel 26 Billede 64 Brightness (lysstyrke) 73

# С

Color (farve) 45 Contrast (kontrast) 73

# D

DAR viii

# Ε

Effect-menu 47 Ekstern højttaler 1, 24 Ekstraudstyr ix Fejlfinding x, 61 fordeling af stikben 71 Format 69 

# I

F

Installation x Internet xiii

# Κ

køler ned 62

## L

Ledning 2 Lyd 64 Lydkabel 9

# Μ

Macintosh-adapter 13, 17 Mac-musekabel 2, 15 Mouse/Com-port 8, 11, 15

## Ν

NTSC 73

# 0

Opløsning 64, 73

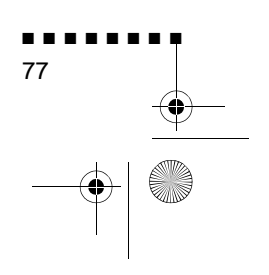

English.Book Page 78 Thursday, June 28, 2001 2:03 PM

Ordliste 73

### Ρ

PAL 73 PA-system 1, 24 Projektor ix PS/2-musekabel 2, 8

### R

RCA-lydkabel 23 RCA-videokabel 23 Rensning af luftfilteret 57 RGB 73

# S

SECAM 73 Seriel 74 Setting-menu 47 stereo lydkabel 24 S-Video 73 S-Videokabel 23 S-Videostik 23

# Т

Tekniske specifikationer x, 67 Tone 46 trådløs mus 1

### U

USB-musekabel 2 User's Logo-menu 48

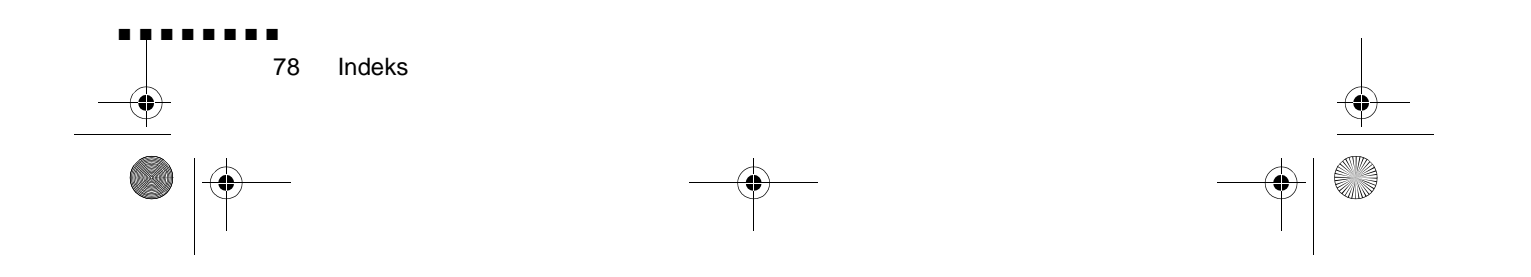

# V

Vedligeholdelse x Videokilde 22 videoudgangskabel 17 Volume 46 English.Book Page 79 Thursday, June 28, 2001 2:03 PM

# Verdensomspændende garanti

Den EPSON multimedie projektor, De har købt, er omfattet af Epson' verdensomspændende garanti, hvilket betyder at det er muligt at få udført service på produktet uden for det land, hvor De har købt den. Denne service gælder i mere end 45 lande i verden. Bemærk venligst at det er de vilkår, der er angivet på det garantibevis, der følger med produktet, og ikke disse verdensomspændende vilkår, der er gældende for service, der udføres i de(t) land(e), der dækkes af kortet.

#### Denne garantiservice er begrænset til følgende lande.

<EUROPA>

ØSTRIG, BELGIEN, BULGARIEN, KROATIEN, CYPERN, TJEKKIET, DANMARK, FINLAND, FRANKRIG, TYSKLAND, GRÆKENLAND, UNGARN, IRLAND, ITALIEN, LUXEMBOURG, MAKEDONIEN, HOLLAND, NORGE, PORTUGAL, POLEN, RUMÆNIEN, SLOVAKIET, SLOVENIEN, SPANIEN, SVERIGE, SCHWEIZ, TURKIET, STORBRITANNIEN og JUGOSLAVIEN

<NORDAMERIKA, MELLEMAMERIKA & CARIBIEN>

CANADA, COSTA RICA, MEXICO og USA.

<SYDAMERIKA>

ARGENTINA, BRASILIEN, CHILE, COLOMBIA, PERU og VENEZUELA

<ASIEN & OCEANIEN>

AUSTRALIEN, HONG KONG, JAPAN, KOREA, MALAYSIA, SINGAPORE og TAIWAN

#### Denne garanti er underlagt følgende vilkår.

1) For at kunne benytte denne garanti skal De fremvise bevis for produktets købsdato ved enten at vise kvittering eller garantibevis (hvis købsdatoen er angivet på beviset).

79

English.Book Page 80 Thursday, June 28, 2001 2:03 PM

- 2) Denne garantiservice vil blive udført på grundlag af de garantivilkår, de er blevet fastlagt af EPSON (eller den autoriserede servicerepræsentant i det land hvor servicen udføres. Epson garanterer dog mindst disse servicevilkår
  - Garantiperioden er 12 måneder fra købsdatoen.
  - Garantien dækker mindst udgifter til reservedele og arbejdskraft
  - Epson kan ikke garantere, at servicerepræsentanten vil kunne stille et erstatningsprodukt til rådighed mens Deres produkt undergår service.
- 3) Denne garantiservice er ikke gældende i følgende tilfælde:

a.Fejl eller mangler i forbrugsvarer såsom lamper eller ekstra udsty

- b.Hvis produktet er beskadiget pga. forkert brug eller undladelse af at følge oplysningerne i denne manual eller pga. transport
- c.Hvis produktet er blevet repareret eller ændret af andre end EPSON eller en Epson-autoriseret servicerepræsentant
- d.Problemer, der forårsages af ekstraudstyr eller forbrugsvarer, undtagen originale EPSON-produkter eller produkter af tilsvarende kvalite
- **Bemærk:** Det strømforsyningskabel, der følger med projektoren, er beregnet til strømforsyningen i det land, hvor De købte produktet. Når projektoren bruges i andre lande, skal De købe det originale EPSON-strømforsyningskabel, der fremstilles til hvert enkelt land

# SERVICEADRESSER FOR EPSONS VERDENSOMSPÆNDENDE GARANTI FOR PROJEKTORER

Denne kontaktliste er gældende pr. 21. juni 1999.

Se venligst hjemmesiden for det enkelte land for at få den opdatered kontaktinformation, eller se Epson's hovedhjemmeside på adressen www.epson.com, hvis De ikke finder den ønskede information.

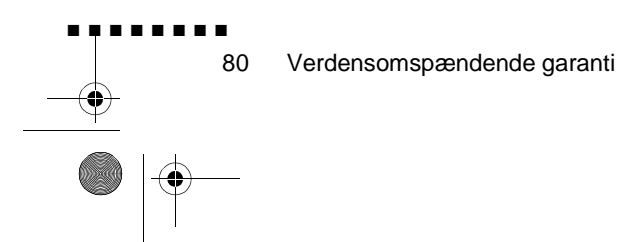

English.Book Page 81 Thursday, June 28, 2001 2:03 PM

### <EUROPA>

ØSTRIG: EPSON Support Cente Austria Teknisk Support: 0810 20012 Internetadresse: http://www.epson.a

BELGIEN: EPSON Support Cente Benelu Teknisk Support: 070 22208 Internetadresse: http://www.epson.b

BULGARIEN: PROSOFT 6. AI Jendov Str BG-1113 Sofi Tlf.: 00359.2.730.23 Fax: 00359.2.971104 E-mail: Prosoft@internet-BG.BG

KROATIEN: Recro d.d Trg. Sportova 1 HR-10000 Zagre Tlf.: 00385.1.6350.77 Fax: 00385.1.6350.71 E-mail: recro@recro.h Internetadresse: http://www.recro.hr CYPERN: CTC- INFOCOM 6a. lonos Str., Engom P. O. Box 174 2406 Nicosia, Cypern Tlf.: 00357.2.45847 Fax: 00357.2.66849

#### TJEKKIET: EPRINT s.r.o. Stresovicka 49 CZ-16200 Praha Tlf.: 00420.2.2018061 Fax: 00420.2.2018061 E-mail: eprint@mbox.vol.

DANMARK: Teknisk Support: 8088112

#### FINLAND:

Teknisk Support: 0800.52301 (bemærk: Visse geografisk områder er ikke omfattet

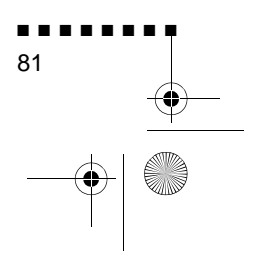

English.Book Page 82 Thursday, June 28, 2001 2:03 PM

FRANKRIG : EPSON France 68 bis rue Marjolin, F-923 Levallois, Teknisk Support 01.49.61.33.95 Internetadresse: http://www.epson.f

TYSKLAND: EPSON Deutschlan GmbH Zülpicher Straße 40549 Düsseldorf Teknisk Support: 01805 23418 Internetadresse: http://www.epson.d

GRÆKENLAND: Pouliadis Ass. Corp Aristotelous St. GR-19674 Athen Tlf.: 0030.1.924207 Fax: 0030.1.944106

UNGARN: R.A. Trade Kft Petöfi Sandor u. 6 H-2040 Budaör Tlf.: 0036.23.415.31 Fax: 0036.23.417.31 IRLAND: Teknisk Support: 01.679901

ITALIEN: EPSON Italia s.p.a Assistenza e Servizio Client Viale F. Lli Casiraghi, 42 20099 Sest San Giovanni (MI Teknisk Support: 02.2940034 Internetadresse http://www.epson.i

LUXEMBOURG : EPSON Support Cente Benelux Teknisk Support: 0032 70 22208 Internetadresse http://www.epson.b

MAKEDONIEN: Rema Kompjuteri d.o.o. St. Naroden Front 19 lok 16 91000 Skopje/ Macedoni Tlf.: 00389.91.1181 Fax: 00389.91.11815

Verdensomspændende garanti

English.Book Page 83 Thursday, June 28, 2001 2:03 PM

HOLLAND: EPSON Support Cente Benelu Teknisk Support: 043 351575 Internetadresse: http://www.epson.n

NORGE: Teknisk Support: 800.1182

PORTUGAL: EPSON Portugal, S.A. Rua do Progresso, 471-1 Perafita- Apartado 513 Teknisk Support: 0808 20001 Internetadresse: http://www.epson.p

POLEN: FOR EVER Sp. z.o.o. UI. Frankciska Kawy 4 PL- 01-496 Warszawa TIf.: 0048.22.638.978 Fax: 0048.22.638.978 E-mail: office@for-ever.com.p RUMÆNIEN: MB Distribution S.R. L 162, Barbu Vacarescu Blvd Sector 2 RO- 71422 Buchares Tlf.: 0040.1.230031 Fax: 0040.1.230031 E-mail: office@mbd-epson.ro

SLOVAKIET: Print Trade spol. s.r.o Cajkovskeho 8 SK-98401 Lucene TIf.: 00421.863.433151 Fax: 00421.863.432565 E-mail: Prntrd@lc.psg.SK Internetadresse: http://www.printtrade.

SLOVENIEN: Repro Ljubljana d.o.o Smartinska 10 SLO-1001 Ljubljan Tlf.: 00386.61.185341 Fax: 00386.61.140012

SPANIEN: EPSON IBERICA, S.A Avda. Roma 18-26, E-0829 Cerdanyola del Vallès Barcelona, SPAI Teknisk Support: 902.40414 E-mail: soporte@epson.e Internetadresse http://www.epson.e

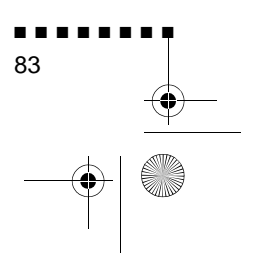

English.Book Page 84 Thursday, June 28, 2001 2:03 PM

•

SVERIGE: Teknisk Support: 08 445 125 STORBRITANNIEN: EPSON (UK) Ltd. Campus 100, Maylands Avenu Hemel Hempstead, Herts, HP2 7TJ Teknisk Support: 0990 13364 Internetadresse http://www.epson.u

SCHWEIZ: EXCOM Service AG Moosacher Str. CH-8820 Wädenswi Tlf.: 01.78221 Fax: 01.782234 Internetadresse: http://www.excom.ch

TYRKIET: Romar Pazarlama Sanayi ve TIC. A.S Rihtim Cad. No. 20 Tahir Ha TR-Karaköy-Istanbu TIf.: 0090.212.252080 Fax: 0090.212.25808 JUGOSLAVIEN: BS Procesor d.o.o. Hadzi Nikole Zivkovica 11000 Beogra Tlf.: 00381.11.6396 Fax: 00381.11.63961

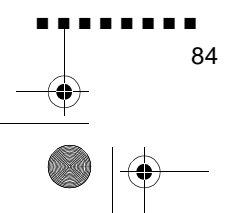

Verdensomspændende garanti

English.Book Page 85 Thursday, June 28, 2001 2:03 PM

### <NORDAMERIKA, MELLEMAMERIKA & CARIBIEN>

#### CANADA:

Epson Canada, Ltd 100 Mural Street, Suite 30 Richmond Hill, Ontario CANADA L4B IJ3 Tlf.: 905-709-383 Internetadresse: http://www.epson.co

#### COSTA RICA:

Epson Costa Rica, S.A. Embajada Americana, 200 Sur y 300 Oest San Jose, Costa Rica Tlf.: (50 6) 296-622 Internetadresse: http://www.epsoncr.co

#### MEXICO: Epson Mexico, S.A. de C.V AV. Sonora #1 Mexico, 06100, DF Tlf.: (52,5) 328-400

Tlf.: (52 5) 328-400 Internetadresse: http://www.epson.com.m

#### USA:

Epson America, Inc. 3840 Kilroy Airport Wa Long Beach, CA908 Tlf.: (562) 276-439 Internetadresse: http://www.epson.com

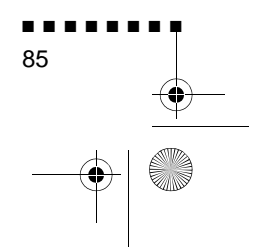

English.Book Page 86 Thursday, June 28, 2001 2:03 PM

### <SYDAMERIKA>

ARGENTINA: Epson Argentina S.A Avenida Belgrano 964/970 (1192), Buenos Aire Tlf.: (54 11) 4346-030 Internetadresse: http://www.epson.com.ar

BRASILIEN: Epson Do Brasil Ltda Av. Tucunare, 72 Tambore Barueri, Sao Paulo, SP 06460-0 Tlf.: (55 11) 7295-175 Internetadresse: http://www.epson.com.br

#### CHILE: Epson Chile S.A. La Concepcion 32 Providencia, Santiag Tlf.: (562) 236-254 Internetadresse: http://www.epson.c

#### COLOMBIA:

Epson Colombia Ltda Diagonal 109, 15-49 Bogota, Colombia Tlf.: (57 1) 523-500 Internetadresse http://www.epson.com.c

#### PERU:

Epson Peru S.A Av. Del Parque Sur #40 San Isidro, Lima, Peru Tlf.: (51 1) 224-233 Internetadresse http://www.epson.com

#### VENEZUELA:

Epson Venezuela S.A Calle 4 con Calle 11-La Urbina Su Caracas, Venezuela Tlf.: (58 2) 241-043 Internetadresse http://www.epson.com.v

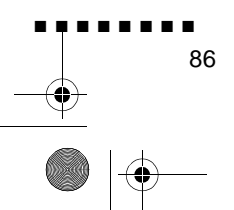

Verdensomspændende garanti

### <ASIEN & OCEANIEN>

AUSTRALIEN: EPSON AUSTRALIA PTY LIMITED 70 Gibbes Street Chatswood NSW 2067 AUSTRALI TIf.: 1300 361 05 Internetadresse: http://www.epson.com.

HONG KONG: EPSON Technical Support Centre (Information Centre Rooms 4706-4710 China Resources Building, 26 Harbour Road, Wan Chai HONG KONG Teknisk Hotline: (852) 2585 439 Fax: (852) 2827 438 Internetadresse: http://www.epson.com.hk

JAPAN: SEIKO EPSON CORPORATION SHIMAUCHI PLANT VD Customer Support Group: 4897 Shimauchi, Matsumoto-shi Nagano-ken, 390-8640 JAPAN TIf.: 0263-48-543 Fax: 0263-48-568

KOREA: EPSON KOREA CO., LT 17F HANSOL Bldg., 736-1 Yaoksam-dong Kangnam-gu Seoul, 135-080, KORE Tlf.: 2-553-35 Fax: 2-558427 http://www.epson.co.kr MALAYSIA EPSON TRADING (MALAYSIA) SDN. BHD. No. 21 Jalan U 1/19, Seksyen U1 Hicom-grenmarie Industria Park, 40150 Shan Alam Selangor Darul Ehsa Tlf.: 03-51913 Fax: 03-519138

SINGAPORE: EPSON SINGAPORE PTE. LTD. 401 Commonwealth Driv #07-02 Haw Par Technocentr SINGAPORE 14959 Tlf.: 472282 Fax: 472640

TAIWAN: EPSON Taiwan Technology & Trading Ltd. 10F, No.287, Nanking East Road Section 3, Taipei, Taiwan R. O. C. Tlf.: 02-2717-7360 ext. 32 Fax: 02-2713-21 http://www.epson.com.t

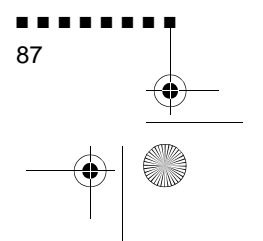

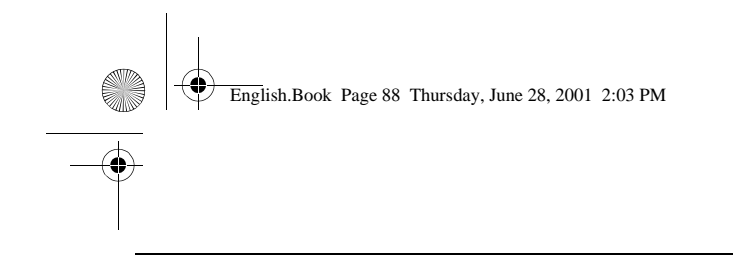

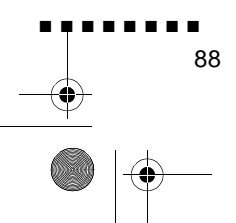

Verdensomspændende garanti

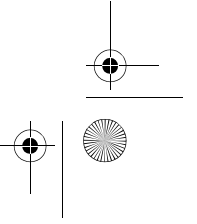